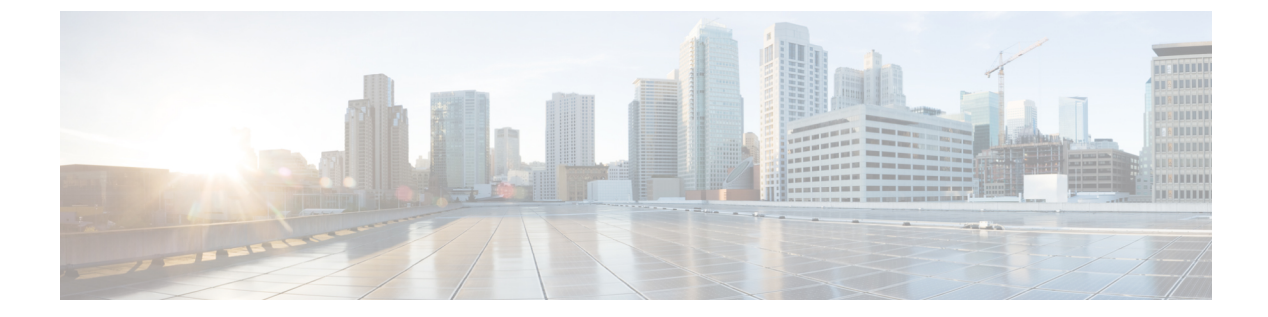

# show asp $\sim$ show az

- show as-path-access-list  $(2 \sim \checkmark)$
- show asp cluster counter  $(3 \sim \checkmark)$
- show asp dispatch  $(5 \sim \checkmark)$
- show asp drop  $(7 \sim ジ)$
- show asp event dp-cp  $(9 \sim \checkmark)$
- show asp load-balance  $(11 \sim :)$
- show asp load-balance per-packet  $(13 \sim :)$
- show asp multiprocessor accelerated-features  $(17 \sim \checkmark)$
- show asp overhead  $(19 \sim \checkmark)$
- show as rule-engine  $(20 \sim \checkmark)$
- show asp table cluster chash-table  $(22 \sim \checkmark)$
- show asp table arp  $(24 \sim :)$
- show asp table classify  $(26 \sim \checkmark)$
- show asp table cluster chash-table  $(30 \sim \checkmark)$
- show asp table cts sgt-map  $(32 \sim )$
- show asp table dynamic-filter  $(34 \sim )$
- show asp table filter  $(37 \sim \checkmark)$
- show asp table interfaces  $(40 \sim \checkmark)$
- show asp table network-service  $(42 \sim :)$
- show asp table routing management-only  $(44 \sim \vec{y})$
- show asp table socket  $(47 \sim )$
- show asp table vpn-context  $(51 \sim \checkmark)$
- show asp table zone  $(54 \sim \checkmark)$
- show attribute  $(56 \sim \checkmark)$
- show auto-update  $(58 \sim :)$

## show as-path-access-list

現在のすべての自律システム(AS)パスアクセスリストの内容を表示するには、ユーザー EXEC モードまたは特権 EXEC モードで show as-path-access-list コマンドを使用します。

show as-path-access-list [ name ]

構文の説明 name (オプション) AS パスアクセスリスト名を指定します。

**コマンドデフォルト** name引数を指定しない場合、コマンド出力には、すべてのASパスアクセスリストの内容が表示されます。

\_\_\_\_\_\_ コマンドモード 次の表に、コマンドを入力できるモードを示します。

| コマンドモー                   | ファイアウォールモード    |               | セキュリティコンテキスト |        |      |  |
|--------------------------|----------------|---------------|--------------|--------|------|--|
|                          | ルーテッド ト・<br>レ: | トランスペア<br>レント | シングル         | マルチ    |      |  |
|                          |                |               |              | コンテキスト | システム |  |
| 特権 EXEC、<br>ユーザー<br>EXEC | • 対応           | • 対応          | • 対応         | • 対応   | • 対応 |  |

例

次に、show as-path-access-list コマンドの出力例を示します。

```
ciscoasa# show as-path-access-list
AS path access list as-path-acl-1
    deny RTR$
AS path access list as-path-acl-2
    permit 100$
```

<xref>に、各フィールドの説明を示します。

表 1: show as-path-access-list のフィールド

| フィールド       | 説明                                                       |
|-------------|----------------------------------------------------------|
| ASパスアクセスリスト | AS パス アクセス リスト名を示します。                                    |
| deny        | 正規表現がASCII 文字列としてのルートのASパスの表現に一致しなくなってから拒否されたパケット数を示します。 |
| permit      | 正規表現がASCII 文字列としてのルートのASパスの表現に一致してから転送されたパケット数を示します。     |

## show asp cluster counter

クラスタリング環境のグローバル情報またはコンテキストに固有の情報をデバッグするには、 特権 EXEC モードで show asp cluster counter コマンドを使用します。

#### show asp cluster counter

構文の説明 このコマンドには引数またはキーワードはありません。

**コマンドデフォルト** デフォルトの動作や値はありません。

**コマンドモード** 次の表に、コマンドを入力できるモードを示します。

| コマンドモー  | ファイアウォールモード |               | セキュリティコンテキスト |                          |      |  |
|---------|-------------|---------------|--------------|--------------------------|------|--|
|         | ルーテッド ト     | トランスペア<br>レント | シングル         | マルチ                      |      |  |
|         |             |               |              | コンテキスト                   | システム |  |
| 特権 EXEC | • 対応        | • 対応          | • 対応         | <ul> <li>· 対応</li> </ul> | • 対応 |  |

コマンド履歴

例

リリー 変更内容

ス

9.0(1) このコマンドが追加されました。

- 使用上のガイドライン show asp cluster counter コマンドは、グローバル DP カウンタおよびコンテキストに固有の DP カウンタを表示します。この情報は、問題のトラブルシューティングに役立つ場合がありま す。この情報はデバッグの目的でのみ使用されます。また、情報の出力は変更される可能性が あります。このコマンドを使用したシステム デバッグについて支援が必要な場合は、Cisco TAC にお問い合わせください。
  - 次に、**show asp cluster counter** コマンドの出力例を示します。

| ciscoasa# show asp cluster count | er     |
|----------------------------------|--------|
| Global dp-counters:              |        |
| Context specific dp-counters:    |        |
| MCAST_FP_TO_SP                   | 361136 |
| MCAST_SP_TOTAL                   | 361136 |
| MCAST_SP_PKTS                    | 143327 |
| MCAST_SP_PKTS_TO_CP              | 143327 |
| MCAST_FP_CHK_FAIL_NO_HANDLE      | 217809 |
| MCAST_FP_CHK_FAIL_NO_ACCEPT_IFC  | 81192  |
| MCAST_FP_CHK_FAIL_NO_FP_FWD      | 62135  |
|                                  |        |

### 関連コマンド

| コマンド             | 説明                               |
|------------------|----------------------------------|
| show asp<br>drop | ドロップされたパケットの高速セキュリティパスカウンタを示します。 |

# show asp dispatch

パフォーマンスに関する問題の診断に役立つ、デバイスのロードバランスASPディスパッチャ の統計情報を表示するには、特権 EXEC モードで show asp dispatch コマンドを使用します。 このコマンドは、ハイブリッドポーリング/割り込みモードのファイアウォールデバイスでの み使用できます。

#### show asp dispatch

**コマンドモード** 次の表に、コマンドを入力できるモードを示します。

| コマンドモー<br>ド | ファイアウォールモード |               | セキュリティコンテキスト |        |      |  |
|-------------|-------------|---------------|--------------|--------|------|--|
|             | ルーテッド       | トランスペア<br>レント | シングル         | マルチ    |      |  |
|             |             |               |              | コンテキスト | システム |  |
| 特権 EXEC     | • 対応        | • 対応          | • 対応         | • 対応   | • 対応 |  |

コマンド履歴

変更内容

9.6(2) このコマンドが導入されました。

### 例

リリース

次に、show asp dispatch コマンドの出力例を示します。

### ciscoasa# show asp dispatch

| ==== Lina DP thread dispate | ch stats | - | CORE  | 0   | ==== |
|-----------------------------|----------|---|-------|-----|------|
| Dispatch loop count         | :        |   | 92260 | 21  | 12   |
| Dispatch C2C poll count     | :        |   |       |     | 2    |
| CP scheduler busy           | :        |   | 14936 | 524 | 12   |
| CP scheduler idle           | :        |   | 77323 | 397 | 71   |
| RX ring busy                | :        |   | 1513  | 863 | 32   |
| Async lock global q busy    | :        |   | 808   | 948 | 31   |
| Global timer q busy         | :        |   | 1958  | 868 | 34   |
| SNP flow bulk sync busy     | :        |   |       | 17  | 74   |
| Purg process busy           | :        |   | 2     | 283 | 38   |
| Block attempts              | :        |   | 44594 | 135 | 55   |
| Maximum timeout specified   | :        |   | 10000 | 000 | 00   |
| Minimum timeout specified   | :        |   | 1572  | 286 | 54   |
| Average timeout specified   | :        |   | 9999  | 999 | 94   |
| Waken up with OK status     | :        |   | 2476  | 579 | 91   |
| Waken up with timeout       | :        |   | 42117 | 756 | 54   |
| Sleep interrupted           | :        |   | 85    | 575 | 53   |
| Number of interrupts        | :        |   | 2492  | 256 | 56   |
| Number of RX interrupts     | :        |   | 1454  | 444 | 12   |
| Number of TX interrupts     | :        |   | 2492  | 256 | 56   |
| Enable interrupt ok         | :        | 1 | 74566 | 523 | 36   |
|                             |          |   |       |     |      |

| Disable | interrupt ok | : | 174231423 |
|---------|--------------|---|-----------|
| Maximum | elapsed time | : | 54082257  |
| Minimum | elapsed time | : | 6165      |
| Average | elapsed time | : | 9658532   |
| Message | pipe stats   | : |           |

Last clearing of asp dispatch: Never

==== Lina DP thread home-ring/interface list - CORE 0 ==== Interface Internal-Data0/0: port-id 0 irq 10 fd 37 Interface GigabitEthernet0/0: port-id 256 irq 5 fd 38 Interface GigabitEthernet0/1: port-id 512 irq 9 fd 39 Interface GigabitEthernet0/2: port-id 768 irq 11 fd 40 >

# show asp drop

高速セキュリティパスでドロップされたパケットまたは接続をデバッグするには、特権 EXEC モードで show asp drop コマンドを使用します。

show asp drop [ flow [ flow\_drop\_reason ] | frame [ frame\_drop\_reason ] ]

| 構文の説明      | flow [flow_drop_reason(任意) ドロップされたフロー(接続)を表示します。]flow_drop_reason 引数を使用して、特定の理由を指定できます。考<br>えられるフローのドロップ理由のリストを表示するには、?を使用し<br>ます。                                              |                                |                                                                                                    |                        |         |      |  |
|------------|----------------------------------------------------------------------------------------------------|--------------------------------|----------------------------------------------------------------------------------------------------|------------------------|---------|------|--|
|            | frame [<br>frame_drop_reason](任意)ドロップされたパケットを表示します。frame_drop_reason<br>引数を使用して、特定の理由を指定できます。考えられるフレーム<br>のドロップ理由のリストを表示するには、?を使用します。                                           |                                |                                                                                                    |                        |         |      |  |
| コマンド デフォルト | デフォルトの動                                                                                                    | が作や値はありま                       | ミせん。                                                                                                    |                        |         |      |  |
| コマンドモード    | 次の表に、コマ                                                                                                    | ンドを入力でき                        | るモードを示し                                                                                                 | <i>、</i> ます。           |         |      |  |
|            | コマンドモー                                                                                                    | ファイアウォ-                        | ールモード                                                                                                   | セキュリティ                 | ィコンテキスト |      |  |
|            | F                                                                                                    | ルーテッド                          | トランスペア                                                                                                  | シングル                   | マルチ     |      |  |
|            |                                                                                                    |                                |                                                                                                    |                        | コンテキスト  | システム |  |
|            | 特権 EXEC                                                                                                    | <ul> <li>対応</li> </ul>         | • 対応                                                                                                    | <ul> <li>対応</li> </ul> | • 対応    | • 対応 |  |
| コマンド履歴     | リリース                                                                                                    | 変更内容                           |                                                                                                    |                        |         |      |  |
|            | 7.0(1) このコマンドが追加されました。                                                                                                    |                                |                                                                                                    |                        |         |      |  |
|            | <ul> <li>7.0(8)/7.2(4)/8.0(4) カウンタが最後にクリアされた時間を示すタイムスタンプが出力に含まれます(clear asp drop コマンドを参照)。また、説明の横にドロップ理由のキーワードが表示されるため、関連キーワードを使用して簡単に capture asp-drop コマンドを使用できます。</li> </ul> |                                |                                                                                                    |                        |         |      |  |
| 使用上のガイドライン | <b>show asp drop</b><br>続を表示します<br>セキュリティバ                                                                                                    | コマンドは、高<br>っこの情報は、<br>ぷスの詳細につい | ドは、高速セキュリティパスによってドロップされたパケットまたは<br>の情報は、問題のトラブルシューティングに役立つ場合があります。高<br>洋細については、一般的な操作の設定ガイドを参照してください。この |                        |         |      |  |

報はデバッグの目的でのみ使用されます。また、情報の出力は変更される可能性があります。 このコマンドを使用したシステム デバッグについて支援が必要な場合は、Cisco TAC にお問い 合わせください。 例

推奨事項を含む、各ドロップの理由の名称と説明の詳細については、show asp drop コマンドの 使用方法を参照してください。

次に、 show asp drop コマンドの出力例を示します。タイムスタンプは、カウンタが 最後にクリアされた時間を示しています。

| ciscoasa# <b>show asp drop</b><br>Frame drop:        |       |
|------------------------------------------------------|-------|
| Flow is denied by configured rule (acl-drop)         | 3     |
| Dst MAC L2 Lookup Failed (dst-12 lookup-fail)        | 4110  |
| L2 Src/Dst same LAN port (12_same-lan-port)          | 760   |
| Expired flow (flow-expired)                          | 1     |
| Last clearing: Never                                 |       |
| Flow drop:                                           |       |
| Flow is denied by access rule (acl-drop)             | 24    |
| NAT failed (nat-failed)                              | 28739 |
| NAT reverse path failed (nat-rpf-failed)             | 22266 |
| Inspection failure (inspect-fail)                    | 19433 |
| Last clearing: 17:02:12 UTC Jan 17 2012 by enable_15 |       |

### 関連コマンド

| コマンド           | 説明                                                            |
|----------------|---------------------------------------------------------------|
| capture        | パケットをキャプチャします。asp drop コードに基づいてパケットをキャプ<br>チャするオプションも含まれています。 |
| clear asp drop | 高速セキュリティパスのドロップ統計情報をクリアします。                                   |
| show conn      | 接続に関する情報を表示します。                                               |

#### show asp $\sim$ show az

## show asp event dp-cp

データパスまたは制御パスのイベントキューをデバッグするには、特権 EXEC モードで show asp event dp-cp コマンドを使用します。

show asp event dp-cp [ cxsc msg ]

**構文の説明 cxsc msg** (オプション) CXSC イベント キューに送信される CXSC イベント メッセージを示します。

**コマンドデフォルト** デフォルトの動作や値はありません。

コマンドモード 次の表に、コマンドを入力できるモードを示します。

| コマンドモー  | ファイアウォールモード              |        | セキュリティコンテキスト           |                        |      |  |  |
|---------|--------------------------|--------|------------------------|------------------------|------|--|--|
|         | ルーテッド                    | トランスペア | シングル                   | マルチ                    |      |  |  |
|         |                          | UJF    |                        | コンテキスト                 | システム |  |  |
| 特権 EXEC | <ul> <li>· 対応</li> </ul> | • 対応   | <ul> <li>対応</li> </ul> | <ul> <li>対応</li> </ul> | • 対応 |  |  |

コマンド履歴

#### リリー 変更内容

ス

9.0(1) このコマンドが追加されました。

- 9.1(3) ルーティングイベントキューエントリが追加されました。
- 使用上のガイドライン show asp event dp-cp コマンドは、データパスおよび制御パスの内容を表示します。この情報 は、問題のトラブルシューティングに役立つ場合があります。データパスと制御パスの詳細に ついては、CLIコンフィギュレーションガイドを参照してください。これらの表はデバッグ目 的でのみ使用され、情報出力は変更されることがあります。このコマンドを使用したシステム デバッグについて支援が必要な場合は、Cisco TAC にお問い合わせください。
- 例

次に、 show asp event dp-cp コマンドの出力例を示します。

| ciscoasa# <b>show asp event dp-cp</b> |           |            |
|---------------------------------------|-----------|------------|
| DP-CP EVENT QUEUE                     | QUEUE-LEN | HIGH-WATER |
| Punt Event Queue                      | 0         | 2048       |
| Routing Event Queue                   | 0         | 1          |
| Identity-Traffic Event Queue          | 0         | 17         |
| General Event Queue                   | 0         | 0          |
| Syslog Event Queue                    | 0         | 3192       |
| Non-Blocking Event Queue              | 0         | 4          |
| Midpath High Event Queue              | 0         | 0          |
| Midpath Norm Event Queue              | 0         | 0          |

| SRTP Event Queue |           |            | 0        |          | 0       |            |
|------------------|-----------|------------|----------|----------|---------|------------|
| HA Event Queue   |           |            | 0        |          | 3       |            |
| Threat-Detection | Event Que | eue        | 0        |          | 3       |            |
| ARP Event Queue  |           |            | 0        |          | 3       |            |
| IDFW Event Queue |           |            | 0        |          | 0       |            |
| CXSC Event Queue |           |            | 0        |          | 0       |            |
| EVENT-TYPE       | ALLOC     | ALLOC-FAIL | ENQUEUED | ENO-FAIL | RETIRED | 15SEC-RATE |
| punt             | 4005920   | 0          | 935295   | 3070625  | 4005920 | 4372       |
| inspect-sunrp    | 4005920   | 0          | 935295   | 3070625  | 4005920 | 4372       |
| routing          | 77        | 0          | 77       | 0        | 77      | 0          |
| arp-in           | 618       | 0          | 618      | 0        | 618     | 0          |
| identity-traffic | 1519      | 0          | 1519     | 0        | 1519    | 0          |
| syslog           | 5501      | 0          | 5501     | 0        | 5501    | 0          |
| threat-detection | 12        | 0          | 12       | 0        | 12      | 0          |
| ips-cplane       | 1047      | 0          | 1047     | 0        | 1047    | 0          |
| ha-msg           | 520       | 0          | 520      | 0        | 520     | 0          |
| cxsc-msg         | 127       | 0          | 127      | 0        | 127     | 0          |

## show asp load-balance

ロードバランサキューサイズのヒストグラムを表示するには、特権 EXEC モードで show asp load-balance コマンドを使用します。

show asp load-balance [ detail ]

構文の説明 detail (オプション) ハッシュバケットの詳細情報を表示します。

**コマンドデフォルト** デフォルトの動作や値はありません。

**コマンドモード** 次の表に、コマンドを入力できるモードを示します。

変更内容

| コマンドモー                   | ファイアウォールモード |      | セキュリティコンテキスト |      |      |
|--------------------------|-------------|------|--------------|------|------|
| ト<br>ルーテッド トランスペア<br>レント | シングル        | マルチ  |              |      |      |
|                          | U J F       |      | コンテキスト       | システム |      |
| 特権 EXEC                  | • 対応        | • 対応 | • 対応         | —    | • 対応 |

コマンド履歴 リリー

### ス

8.1(1) このコマンドが追加されました。

- 使用上のガイドライン show asp load-balance コマンドは、問題のトラブルシューティングに役立つ場合があります。 通常、パケットはインターフェイス受信リングからプルした同じコアによって処理されます。 ただし、別のコアが受信したパケットと同じ接続をすでに処理している場合、パケットは、そ のコアにキューイングされます。このキューイングによって、他のコアがアイドル状態であっ ても、ロードバランサキューが大きくなることがあります。詳細については、asp load-balance per-packet コマンドを参照してください。
- 例

次に、show asp load-balance コマンドの出力例を示します。X 軸は異なるキューに キューイングされているパケットの数を表します。Y 軸は、パケットがキューイング されているロードバランサのハッシュバケットを表します(ヒストグラムバケット を示すヒストグラムのバケットと混同しないでください)。キューを持つハッシュバ ケットの正確な数を確認するには、detail キーワードを使用します。

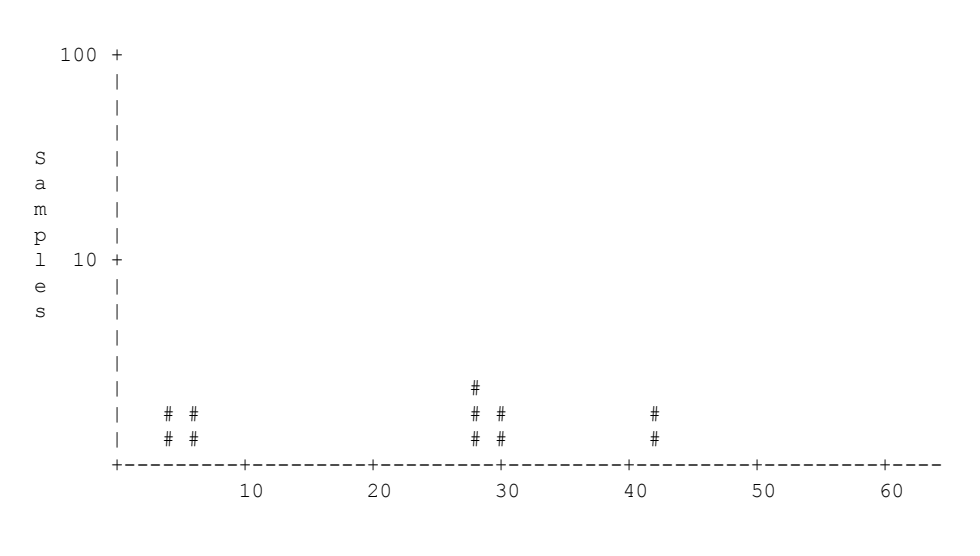

# of queued jobs per queue

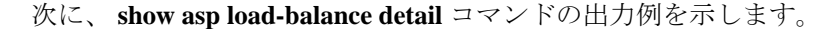

ciscoasa# show asp load-balance detail  ${\scriptstyle < } {\scriptstyle Same}$  histogram output as before with the addition of the following values for the histogram> Data points: <snip> bucket[1-1] = 0 samples bucket[2-2] = 0 samples bucket[3-3] = 0 samples bucket[4-4] = 1 samples bucket[5-5] = 0 samplesbucket[6-6] = 1 samples <snip> bucket[28-28] = 2 samplesbucket[29-29] = 0 samples bucket[30-30] = 1 samples<snip> bucket[41-41] = 0 samples bucket[42-42] = 1 samples

| 関連 |   | マ | ン | ド |
|----|---|---|---|---|
|    | - |   |   |   |

| コマンド                        | 説明                                       |
|-----------------------------|------------------------------------------|
| asp load-balance per-packet | マルチコア ASA モデルのコア ロード バランシング方式を変更<br>します。 |

## show asp load-balance per-packet

パケットごとの ASP ロードバランシングの特定の統計情報を表示するには、特権 EXEC モー ドで show asp load-balance per-packet コマンドを使用します。

show asp load-balance per-packet [ history ]

構文の説明 history (オプション)設定ステータス (enabled、disabled、またはauto)、現在のステータ ス (enabled または disabled)、最高水準点と最低水準点、グローバルしきい値、自 動切り替えの発生回数、自動スイッチングがイネーブルな場合の最小および最大待 機時間、パケットごとのASPロードバランシングのタイムスタンプによる履歴、オ ンおよびオフに切り替える理由を表示します。

**コマンドデフォルト** このオプションを指定しない場合は、このコマンドによって、基本ステータス、関連する値、 およびパケット単位の ASP ロード バランシングの統計情報が表示されます。

**コマンドモード** 次の表に、コマンドを入力できるモードを示します。

変更内容

| コマンドモー ファイアウォ<br>ド ルーテッド | ファイアウォー | ールモード         | セキュリティニ | コンテキスト |      |
|--------------------------|---------|---------------|---------|--------|------|
|                          | ルーテッド   | トランスペア<br>レント | シングル    | マルチ    |      |
|                          |         |               |         | コンテキスト | システム |
| 特権 EXEC                  | • 対応    | • 対応          | • 対応    |        | • 対応 |

コマンド履歴 リリー

ス

9.3(1) このコマンドが追加されました。

使用上のガイドライン show asp load-balance per-packet コマンドは、パケットごとの ASP ロードバランシングの設定 ステータス (enabled、disabled、または auto)、現在のステータス (enabled または disabled)、 最高水準点と最低水準点、グローバルしきい値、自動切り替えの発生回数、自動スイッチング がイネーブルな場合の最小および最大待機時間を表示します。

この情報は次の形式で表示されます。

Config mode : [ enabled | disabled | auto ] Current status : [ enabled | disabled ] RX ring Blocks low/high watermark : [RX ring Blocks low watermark in percentage] / [RX ring Blocks high watermark in percentage] System RX ring count low threshold : [System RX ring count low threshold] / [Total number of RX rings in the system] System RX ring count high threshold : [System RX ring count high threshold] / [Total number of RX rings in the system]

### auto モード

```
Current RX ring count threshold status : [Number of RX rings crossed watermark] / [Total
number of RX rings in the system]
Number of times auto switched : [Number of times ASP load-balance per-packet
has been switched]
Min/max wait time with auto enabled : [Minimal wait time with auto enabled] / [Maximal
wait time with auto enabled] (ms)
```

#### 手動モード

```
Current RX ring count threshold status : N/A
```

このコマンドの使用は、ASA 5585-X および ASASM でのみサポートされています。

例

次に、 show asp load-balance per-packet コマンドの出力例を示します。

```
ciscoasa# show asp load-balance per-packet
Config status : auto
Current status : disabled
RX ring Blocks low/high watermark : 50% / 75%
System RX ring count low threshold : 1 / 33
System RX ring count high threshold : 7 / 33
Current RX ring count threshold status : 0 / 33
Number of times auto switched : 17
Min/max wait time with auto enabled : 200 / 6400 (ms)
```

次に、 show asp load-balance per-packet history コマンドの出力例を示します。

ciscoasa# show asp load-balance per-packet history

Config status : auto

Current status : disabled

RX ring Blocks low/high watermark : 50% / 75%

System RX ring count low threshold : 1 / 33

System RX ring count high threshold : 7 / 33

Current RX ring count threshold status : 0 / 33

Number of times auto switched : 17

Min/max wait time with auto enabled : 200 / 6400 (ms)

\_\_\_\_\_

From State To State Reason

15:07:13 UTC Dec 17 2013

Manually Disabled Manually Disabled Disabled at startup 15:09:14 UTC Dec 17 2013 Manually Disabled Manually Enabled Config

15:09:15 UTC Dec 17 2013

Manually Enabled Auto Disabled 0/33 of the ring(s) crossed the watermark 15:10:16 UTC Dec 17 2013 Auto Disabled Auto Enabled 1/33 of the ring(s) crossed the watermark Internal-Data0/0 RX[01] crossed above high watermark 15:10:16 UTC Dec 17 2013 Auto Enabled Auto Enabled 2/33 of the ring(s) crossed the watermark Internal-Data0/1 RX[04] crossed above high watermark 15:10:16 UTC Dec 17 2013 Auto Enabled Auto Enabled 3/33 of the ring(s) crossed the watermark Internal-Data0/1 RX[05] crossed above high watermark 15:10:16 UTC Dec 17 2013 Auto Enabled Auto Enabled 2/33 of the ring(s) crossed the watermark Internal-Data0/0 RX[01] dropped below low watermark 15:10:17 UTC Dec 17 2013 Auto Enabled Auto Enabled 3/33 of the ring(s) crossed the watermark Internal-Data0/2 RX[01] crossed above high watermark (---More---) 15:14:01 UTC Dec 17 2013 Auto Enabled Auto Disabled 8/33 of the ring(s) crossed the watermark Internal-Data0/3 RX[01] crossed above high watermark 15:14:01 UTC Dec 17 2013 Auto Disabled Auto Enabled 7/33 of the ring(s) crossed the watermark Internal-Data0/3 RX[01] dropped below low watermark (---More---) 15:20:11 UTC Dec 17 2013 Auto Enabled Auto Disabled 0/33 of the ring(s) crossed the watermark Internal-Data0/2 RX[01] dropped below low watermark (---More---)

| 関連コ | マ | ン | ド |
|-----|---|---|---|
|-----|---|---|---|

| コマンド                             | 説明                                                                         |
|----------------------------------|----------------------------------------------------------------------------|
| asp load-balance per-packet auto | 各インターフェイス受信リングまたはフローのセットでのパ<br>ケットごとの ASP ロード バランシングのオンとオフを自動<br>的に切り替えます。 |

| コマンド                           | 説明                                                     |
|--------------------------------|--------------------------------------------------------|
| clear asp load-balance history | パケットごとのASPロードバランシングの履歴をクリアし、<br>自動切り替えが発生した回数をリセットします。 |

## show asp multiprocessor accelerated-features

高速セキュリティパスマルチプロセッサアクセラレーションをデバッグするには、特権EXEC モードで show asp multiprocessor accelerated-features コマンドを使用します。

show asp multiprocessor accelerated-features

**コマンドデフォルト** デフォルトの動作や値はありません。

リリース

**コマンドモード** 次の表に、コマンドを入力できるモードを示します。

| コマンドモー ファイアウォールモード<br>ド ルーテッド トランスペア<br>レント | ファイアウォー | ールモード | セキュリティニ | コンテキスト |      |
|---------------------------------------------|---------|-------|---------|--------|------|
|                                             | トランスペア  | アシングル | マルチ     |        |      |
|                                             | U J F   |       | コンテキスト  | システム   |      |
| 特権 EXEC                                     | • 対応    | • 対応  | • 対応    | • 対応   | • 対応 |

コマンド履歴

変更内容

9.6(2) このコマンドが導入されました。

**使用上のガイドライン** show asp multiprocessor accelerated-features コマンドを実行すると、マルチプロセッサの高速 化機能のリストが表示されます。このリストは、パフォーマンス上の問題をトラブルシュー ティングするのに役立ちます。

### 例

次に、show asp multiprocessor accelerated-features コマンドの出力例を示します。

ciscoasa# show asp multiprocessor accelerated-features MultiProcessor accelerated feature list: Access Lists DNS Guard Failover Stateful Updates Flow Operations (create, update, and tear-down) Inspect HTTP URL Logging Inspect HTTP (AIC) Inspect IPSec Pass through Inspect ICMP and ICMP error Inspect RTP/RTCP IP Audit IP Fragmentation & Re-assembly IPSec data-path MPF L2-L4 Classify Multicast forwarding NAT/PAT Netflow using UDP transport Non-AIC Inspect DNS

Packet Capture QOS Resource Management Routing Lookup Shun SSL data-path Syslogging using UDP transport TCP Intercept TCP Security Engine TCP Transport Threat Detection Unicast RPF WCCP Re-direct Above list applies to routed, transparent, single and multi mode.

# show asp overhead

スピンロックおよび非同期損失の統計情報を追跡および表示するには、特権 EXEC モードで show asp overhead コマンドを使用します。

show asp overhead [sort-by-average] [sort-by-file]

| 構文の説明 | sort-by-average | コールごとの平均サイクル数で結果をソートします。 |
|-------|-----------------|--------------------------|
|       | sort-by-file    | ファイル名で結果をソートします。         |

**コマンドデフォルト**デフォルトの動作や値はありません。

**コマンドモード** 次の表に、コマンドを入力できるモードを示します。

| コマンドモー<br>ド | ファイアウォールモード |               | セキュリティコンテキスト |        |      |
|-------------|-------------|---------------|--------------|--------|------|
|             | ルーテッド       | トランスペア<br>レント | シングル         | マルチ    |      |
|             |             |               |              | コンテキスト | システム |
| 特権 EXEC     | • 対応        | • 対応          | • 対応         | • 対応   | • 対応 |

コマンド履歴

変更内容

このコマンドが導入されました。

### 例

リリース

9.6(2)

次に、show asp overhead コマンドの出力例を示します。

#### ciscoasa# show asp overhead

|         | File Na       | me Line Fu | nction Cal | 1         | Avg        | Cycles | olo |
|---------|---------------|------------|------------|-----------|------------|--------|-----|
|         | since last th | e MP overh | ead statis | tics were | last clea  | red    |     |
| 0.0% of | available CPU | cycles we  | re lost to | Multipro  | cessor ove | rhead  |     |

コマンド履歴

## show asp rule-engine

tmatch コンパイルプロセスのステータスを確認するには、特権 EXEC モードで show asp rule-engine コマンドを使用します。

show asp rule-engine [ table classify { v4 | v6 } ]

|  | リリース    | 変更内容                                                                     |
|--|---------|--------------------------------------------------------------------------|
|  | 9.17(1) | このコマンドが導入されました。                                                          |
|  | 9.18(1) | このコマンドが拡張され、IPv4 および IPv6 のルールカウントとコンパイ<br>ルステータスに関する各表により詳細な情報が追加されました。 |
|  | 9.20(1) | 期間情報で、制御された場所でコンパイルが実行された時間とデータパス<br>を分けて表示するようになりました。                   |

### 例

次に、アクセスグループとして使用されるアクセスリストのコンパイルが進行中か完 了しているのかを確認する例を示します。コンパイル時間は、アクセスリストのサイ ズによって異なります。時間ステータスのStart(開始)とCompleted(完了)は、バッ チプロセスであり、モジュールに固有ではないため、すべてのルールに共通です。ほ とんどのモジュール要素数がテーブルに表示されます。ステータスには、NAT ルー ル、ルート、オブジェクト、およびインターフェイスのコンパイルも表示されます。

| ciscoasa# <b>show asp rule-engine</b> |                                  |  |  |  |  |  |  |  |
|---------------------------------------|----------------------------------|--|--|--|--|--|--|--|
| Rule compliation status:              | Completed                        |  |  |  |  |  |  |  |
| Duration(ms):                         | 352 (Control: 52, DATAPATH: 300) |  |  |  |  |  |  |  |
| Start Time:                           | 17:56:05 UTC Apr 6 2021          |  |  |  |  |  |  |  |
| Last Completed Time:                  | 17:56:15 UTC Apr 6 2021          |  |  |  |  |  |  |  |
| ACL Commit Mode:                      | MANUAL                           |  |  |  |  |  |  |  |
| Object Group Search:                  | DISABLED                         |  |  |  |  |  |  |  |
| Transitional Commit Model:            | DISABLED                         |  |  |  |  |  |  |  |
| Module   Insert   Re                  | emove   Current                  |  |  |  |  |  |  |  |
| NAT   17                              | 0   17                           |  |  |  |  |  |  |  |
| ROUTE   51                            | 12   39                          |  |  |  |  |  |  |  |
| IFC   9                               | 0   9                            |  |  |  |  |  |  |  |
| ACL   426                             | 5   421                          |  |  |  |  |  |  |  |

次に、コンパイルがまだ開始されていない場合の show asp rule-engine table classify ipv4 コマンドの出力例を示します。

firepower(config) # show asp rule-engine table classify v4

| Table | name | Rule-count | Compilation | status |
|-------|------|------------|-------------|--------|
|       |      |            |             |        |

| v4 | security       | Ι | 8565712 |  | pending for | compile |
|----|----------------|---|---------|--|-------------|---------|
| v4 | input          | Ι | 86      |  | Completed   |         |
| v4 | input reverse  |   | 47      |  | Completed   |         |
| v4 | output         |   | 36      |  | Completed   |         |
| v4 | output reverse |   | 3       |  | Completed   |         |

### 次に、コンパイルが進行中の場合のコマンドの出力例を示します。

firepower(config) # show asp rule-engine table classify v4

| Tak | ole name       |   | Rule-count |  | Compilation status |  |
|-----|----------------|---|------------|--|--------------------|--|
| v4  | security       | Ι | 8565710    |  | in progress (39%)  |  |
| v4  | input          |   | 86         |  | Completed          |  |
| v4  | input reverse  |   | 45         |  | Completed          |  |
| v4  | output         |   | 36         |  | Completed          |  |
| v4  | output reverse |   | 3          |  | Completed          |  |

### 次に、コンパイルが完了したときのコマンドの出力例を示します。

| Tał | ole name       |   | Rule-count |  | Compilation status |
|-----|----------------|---|------------|--|--------------------|
| v4  | security       |   | 8565712    |  | Completed          |
| v4  | input          |   | 86         |  | Completed          |
| v4  | input reverse  |   | 47         |  | Completed          |
| v4  | output         |   | 36         |  | Completed          |
| v4  | output reverse | I | 3          |  | Completed          |

#### firepower(config) # show asp rule-engine table classify v4

## show asp table cluster chash-table

クラスタハッシュテーブルを表示するには、特権 EXEC モードで show asp table cluster chash-table コマンドを使用します。

#### show asp table cluster chash-table

- このコマンドには引数またはキーワードはありません。 構文の説明
- デフォルトの動作や値はありません。 コマンド デフォルト
- 次の表に、コマンドを入力できるモードを示します。 コマンド モード

| コマンドモー  | ファイアウォー | ウォールモード セキュリティコンテキスト |      |        |      |  |
|---------|---------|----------------------|------|--------|------|--|
|         | ルーテッド   | トランスペア               | シングル | マルチ    |      |  |
|         |         | DJF                  |      | コンテキスト | システム |  |
| 特権 EXEC | • 対応    | • 対応                 | • 対応 |        | • 対応 |  |

コマンド履歴

例

リリー ス

変更内容

9.7(1) このコマンドが追加されました。

使用上のガイドライン 同じサイト内のトラフィックをディレクタローカリゼーションを使用してローカライズするに は、各クラスタのメンバーユニットで2つの追加 cHash テーブルを維持します。1 つのテーブ ルにはローカルサイト内のすべてのメンバーが含まれ、もう1つには現在のユニット以外のす べてのローカルメンバーが含まれます。

> 次に、show asp table cluster chash-table コマンドの出力例を示します。サイト1には ユニット0と2があり、サイト2にはユニット1と3があります。次をユニット0か ら表示します。

ciscoasa# show asp table cluster chash-table Cluster current chash table: 2, 2, 2, 2, 2, 2, 0, 0, 0, 0, 0, 0, 0, 0, 0, 0, 2. 0, 0, 0, 0, 0, 2, 2, 2, 2, 2, 2, 0, 0, 0, 0, 0, 0, 0, 0, 0, 0, 0, 0, 0, 0, 2, 2, 2, 2, 2, 2, 2, 2, 2, 2, 2, 2, 2, 2, 2, 2, 2, 0, 0, 0, 0, 0, 0, 0, 0, 

2, 2, 2, 0, 0, 0, 0, 0, 0, 0, 2, 2, 2, 2, 2, 2, 2, 2. 2, 2, 2, 2, 2, 2, 2, 2, 2, 2, 2, 2, 0, 0, 0, Ο, Ο, Ο, 2, 2, 2, 2, 2, 2, 2, 2, 2, 2, 2, Ο, Ο, Ο, 0. 2, 2, 0, 0, 0, 0, 0, 0, 0, 0, 0, 2, 2, 2, 2, 2, 2, 0. 2, 0, 0, 0, 0, 0, 2, 2, 2, 2, 2, 2, 2, 2, 2, 2, 2, 2, 2, 2, 2, 2, 2, 2, 2, 2, 2, 2, 2, 2, 0, 0, Ο, Ο, 0, 0, 0, 0, 0, 0, 0, 0, 0, 2, 2, 2, 2, 2, 2, 2, 2, 2, 2, 2, 2, 2, 2, 2, 2, 0, 0, 0, 0, 0, 0, 0, 2, Ο, 0, 0, 0, 0, 0, 2, 2, 2, 2, 2, 2, 2, 2, 2, 2, 2, 2, 2, 2, 0, 0, 0, 2, 2, 2, 2, 2, Ο, Ο, 2, 2, Ο, 0, 0, 0, 0, 0, 0, 0, 2, 0, 0, 0, 0, 0, 0, 0, Ο, 2, 2, 2, 2, 2, 0, 0, 0, 2, 2, 2, 2, 0, 0, 0, 0, Cluster backup chash table: 2. 2, 2, 2, 2, 2, 2, 2, 2, 2, 2, 2, 2, 2, 2, 2. 2. 2, 2, 2, 2, 2, 2, 2, 2, 2, 2, 2, 2, 2, 2, 2, 2, 2, 2, 2, 2, 2, 2, 2, 2, 2, 2, 2, 2, 2, 2, 2, 2. 2, 2, 2, 2, 2, 2, 2, 2, 2, 2, 2. 2, 2, 2, 2, 2, 2, 2, 2, 2, 2, 2, 2, 2, 2, 2, 2, 2, 2, 2, 2, 2, 2, 2, 2, 2, 2, 2, 2, 2, 2, 2, 2, 2, 2. 2, 2, 2, 2, 2, 2, 2, 2, 2, 2, 2, 2, 2, 2, 2, 2, 2, 2, 2, 2, 2, 2. 2, 2, 2, 2, 2, 2, 2, 2, 2, 2, 2, 2, 2, 2, 2, 2, 2, 2, 2, 2, 2, 2, 2, 2, 2, 2, 2, 2, 2, 2, 2, 2, 2, 2, 2, 2, 2, 2, 2, 2, 2, 2, 2, 2, 2, 2, 2, 2, 2, 2. 2, 2, 2, 2, 2, 2, 2, 2, 2, 2, 2, 2, 2, 2, 2, 2, 2, 2, 2.

[...]

関連コマンド

| コマンド                  | 説明                        |
|-----------------------|---------------------------|
| director-localization | ディレクタローカリゼーションをイネーブルにします。 |

## show asp table arp

高速セキュリティパスの ARP テーブルをデバッグするには、特権 EXEC モードで show asp table arp コマンドを使用します。

**show asp table arp** [ **interface** *interface\_name* ] [ **address** *ip\_address* [ **netmask** *mask* ] ]

| 構文の説明     | address ip_address       | (任意)ARP テーブル エントリを表示する IP アドレスを指定し<br>ます。 |
|-----------|--------------------------|-------------------------------------------|
|           | interface interface_name | (任意)ARP テーブルを表示する特定のインターフェイスを指定<br>します。   |
|           | netmask mask             | (任意)IP アドレスのサブネットマスクを設定します。               |
| コマンドデフォルト | デフォルトの動作や値はあ             | りません。                                     |

**コマンドモード** 次の表に、コマンドを入力できるモードを示します。

| コマンドモー  | ファイアウォー | ールモード  | セキュリティコンテキスト |        |      |  |
|---------|---------|--------|--------------|--------|------|--|
| r       | ルーテッド   | トランスペア | シングル         | マルチ    |      |  |
|         |         |        |              | コンテキスト | システム |  |
| 特権 EXEC | • 対応    | • 対応   | • 対応         | • 対応   | • 対応 |  |

コマンド履歴

リリー 変更内容

ス

7.0(1) このコマンドが追加されました。

**9.8(2)** "reference" 情報のコマンド出力が更新されました。

使用上のガイドライン show arp コマンドがコントロールプレーンの内容を表示するのに対して、show asp table arp コマンドは高速セキュリティパスの内容を表示します。この情報は、問題のトラブルシュー ティングに役立つ場合があります。高速セキュリティパスの詳細については、CLI コンフィ ギュレーションガイドを参照してください。これらの表はデバッグ目的でのみ使用され、情報 出力は変更されることがあります。このコマンドを使用したシステムデバッグについて支援が 必要な場合は、Cisco TAC にお問い合わせください。コマンドの出力の参照値は、特定のエン トリのフロー数を表します。

例

次に、 show asp table arp コマンドの出力例を示します。

## ciscoasa# **show asp table arp** Context: single vf, Interface

| cibeoubar bild, abp cabie aip           |        |                |      |                 |
|-----------------------------------------|--------|----------------|------|-----------------|
| Context: single vf, Interface: inside   |        |                |      |                 |
| 10.86.194.50                            | Active | 000f.66ce.5d46 | hits | 0 reference 0   |
| 10.86.194.1                             | Active | 00b0.64ea.91a2 | hits | 638 reference 1 |
| 10.86.194.172                           | Active | 0001.03cf.9e79 | hits | 0 reference 0   |
| 10.86.194.204                           | Active | 000f.66ce.5d3c | hits | 0 reference 0   |
| 10.86.194.188                           | Active | 000f.904b.80d7 | hits | 0 reference 0   |
| Context: single_vf, Interface: identity |        |                |      |                 |
| ::                                      | Active | 0000.0000.0000 | hits | 0 reference 0   |
| 0.0.0.0                                 | Active | 0000.0000.0000 | hits | 50208 reference |
| 5                                       |        |                |      |                 |

### 関連コマンド

| コマンド                | 説明             |
|---------------------|----------------|
| show arp            | ARPテーブルを表示します。 |
| show arp statistics | ARP統計情報を表示します。 |

# show asp table classify

高速セキュリティパスの分類子テーブルをデバッグするには、特権 EXEC モードで show asp table classify コマンドを使用します。

**show asp table classify** [ **interface** *interface\_name* ] [ **crypto** | **domain** *domain\_name* ] [ **hits** ] [ **match** *regexp* ] [ **user-statistics** ]

| 構文の説明          | crypto                                              |                        | (任意)暗号、暗号解除、および IPSec トンネル フロー ドメイン<br>のみを表示します。                                                                                                    |                    |                       |                  |  |
|----------------|-----------------------------------------------------|------------------------|----------------------------------------------------------------------------------------------------|--------------------|-----------------------|------------------|--|
|                | domain domain_name hits interface interface_name    |                        | <ul> <li>(任意)特定の分類子ドメインのエントリを表示します。使用可能なドメインのリストについては、CLIのヘルプを参照してください。</li> <li>(オプション)0以外のヒット値を持つ分類子エントリを表示します。</li> <li>(任意)分類子テーブルを表示する特定のインターフェイスを指定します。</li> </ul> |                    |                       |                  |  |
|                |                                                     |                        |                                                                                                    |                    |                       |                  |  |
|                |                                                     |                        |                                                                                                    |                    |                       |                  |  |
|                | match regexp                                        |                        | (オプション)正<br>正規表現にスペー                                                                                                    | 規表現に一致す<br>スが含まれる  | トる分類子エントリ<br>場合、引用符を使 | を表示します。<br>用します。 |  |
|                | <b>user-statistics</b> (オプション) ユーザーおよびグループ情報を指定します。 |                        |                                                                                                    |                    |                       |                  |  |
| <br>コマンド デフォルト | デフォルトの動作や値はありません。                                   |                        |                                                                                                    |                    |                       |                  |  |
| コマンドモード        | - 次の表に、コマンドを入力できるモードを示します。                          |                        |                                                                                                    |                    |                       |                  |  |
|                | コマンドモー ファイアウ                                        |                        | ウォールモード                                                                                                    | セキュリティコンテキスト       |                       |                  |  |
|                |                                                     | ルーテット                  | ド トランスペア                                                                                                    | シングル               | マルチ                   |                  |  |
|                |                                                     |                        |                                                                                                    |                    | コンテキスト                | システム             |  |
|                | 特権 EXEC                                             | <ul> <li>対応</li> </ul> | <ul> <li>対応</li> </ul>                                                                                                    | • 対応               | • 対応                  | • 対応             |  |
| <br>コマンド履歴     | <br>リリー 変更<br>ス                                     | 内容                     |                                                                                                    |                    |                       |                  |  |
|                | 7.0(1) このコマンドが追加されました。                              |                        |                                                                                                    |                    |                       |                  |  |
|                | 7.2(4) <b>hits</b> また                               | オプション、<br>すタイムス        | およびASPテーフ<br>タンプが追加されま                                                                                                    | 、<br>ルのカウンタ<br>した。 | が最後にクリアさ              | れたのがいつか          |  |

| リリー<br>ス | 変更内容                                                                                                    |
|----------|----------------------------------------------------------------------------------------------------|
| 8.0(2)   | match コンパイルが中止された回数を示すために、新しいカウンタが追加されました。このカウンタは、値が0より大きい場合のみ表示されます。                                                                 |
| 8.2(2)   | match regexp オプションが追加されました。                                                                                                    |
| 8.4(4.1) | ASA CX モジュールの csxc ドメインおよび cxsc-auth-proxy ドメインが追加されました。                                                                              |
| 9.0(1)   | user-statistics キーワードが追加されました。出力が更新され、セキュリティグルー<br>プ名およびソース タグと宛先タグが追加されました。                                                          |
| 9.2(1)   | ASA FirePOWER モジュールの sfr ドメインが追加されました。                                                                                                |
| 9.3(1)   | 出力のセキュリティグループタグ(SGT)値が変更されました。タグ値「tag=0」<br>は、「unknow」の予約された SGT 値である 0x0 に完全一致することを示していま<br>す。SGT 値「tag=any」は、ルールで考慮する必要がない値を示しています。 |
| 9.6(2)   | inspect-m3ua ドメインが追加されました。                                                                                                    |

使用上のガイドライン show asp table classify コマンドは、高速セキュリティパスの分類子の内容を表示します。この 情報は、問題のトラブルシューティングに役立つ場合があります。高速セキュリティパスの詳 細については、CLI コンフィギュレーションガイドを参照してください。分類子は、着信パ ケットのプロパティ(プロトコル、送信元アドレス、宛先アドレスなど)を検査して、各パ ケットを適切な分類ルールと対応付けます。それぞれのルールには、パケットのドロップや通 過の許可など、どのタイプのアクションを実行するかを規定した分類ドメインのラベルが付け られます。表示される情報はデバッグの目的でのみ使用されます。また、出力は変更される可 能性があります。このコマンドを使用したシステムデバッグについて支援が必要な場合は、 Cisco TAC にお問い合わせください。

例

次に、 show asp table classify コマンドの出力例を示します。

| ciscoasa# show asp table classify                            |
|--------------------------------------------------------------|
| Interface test:                                              |
| No. of aborted compiles for input action table 0x33b3d70: 29 |
| in id=0x36f3800, priority=10, domain=punt, deny=false        |
| hits=0, user data=0x0, flags=0x0                             |
| <pre>src ip=0.0.0.0, mask=0.0.0.0, port=0, tag=any</pre>     |
| dst ip=10.86.194.60, mask=255.255.255.255, port=0, tag=any   |
| in id=0x33d3508, priority=99, domain=inspect, deny=false     |
| hits=0, user data=0x0, use real addr, flags=0x0              |
| src ip=0.0.0.0, mask=0.0.0.0, port=0, tag=any                |
| dst ip=0.0.0.0, mask=0.0.0.0, port=0, tag=any                |
| in id=0x33d3978, priority=99, domain=inspect, deny=false     |
| hits=0, user data=0x0, use real addr, flags=0x0              |
| src ip=0.0.0.0, mask=0.0.0.0, port=53, tag=any               |
| dst ip=0.0.0.0, mask=0.0.0.0, port=0, tag=any                |
| •••                                                          |

```
次に、 show asp table classify hits コマンドの出力例を示します。ヒットカウンタの最
後のクリアに関するレコードが示されています。
```

```
Interface momt:
in id=0x494cd88, priority=210, domain=permit, deny=true
hits=54, user_data=0x1, cs_id=0x0, reverse, flags=0x0, protocol=0 src ip=0.0.0.0,
mask=0.0.0.0, port=0 dst ip=255.255.255.255, mask=255.255.255.255, port=0, dscp=0x0
in id=0x494d1b8, priority=112, domain=permit, deny=false
hits=1, user_data=0x0, cs_id=0x0, reverse, flags=0x0, protocol=1 src ip=0.0.0.0,
mask=0.0.0.0, port=0 dst ip=0.0.0.0, mask=0.0.0.0, port=0, dscp=0x0
Interface inside:
in id=0x48f1580, priority=210, domain=permit, deny=true
hits=54, user data=0x1, cs id=0x0, reverse, flags=0x0, protocol=0 src ip=0.0.0.0,
mask=0.0.0.0, port=0 dst ip=255.255.255, mask=255.255.255.255, port=0, dscp=0x0
in id=0x48f09e0, priority=1, domain=permit, deny=false
hits=101, user data=0x0, cs id=0x0, l3 type=0x608 src mac=0000.0000.0000,
mask=0000.0000.0000 dst mac=0000.0000.0000, mask=0000.0000.0000
Interface outside:
in id=0x48c0970, priority=210, domain=permit, deny=true
hits=54, user_data=0x1, cs_id=0x0, reverse, flags=0x0, protocol=0 src ip=0.0.0.0,
mask=0.0.0.0, port=0 dst ip=255.255.255.255, mask=255.255.255.255, port=0, dscp=0x0
```

次に、レイヤ2情報を含む show asp table classify hits コマンドの出力例を示します。

```
Input Table
in id=0x7fff2de10ae0, priority=120, domain=permit, deny=false
hits=4, user data=0x0, cs id=0x0, reverse, flags=0x0, protocol=1
 src ip/id=0.0.0.0, mask=0.0.0.0, icmp-type=0
 dst ip/id=0.0.0.0, mask=0.0.0.0, icmp-code=0, dscp=0x0
input ifc=LAN-SEGMENT, output ifc=identity in id=0x7fff2de135c0, priority=0,
domain=inspect-ip-options, deny=true
hits=41, user_data=0x0, cs_id=0x0, reverse, flags=0x0, protocol=0
 src ip/id=0.0.0.0, mask=0.0.0.0, port=0
 dst ip/id=0.0.0.0, mask=0.0.0.0, port=0, dscp=0x0
input ifc=LAN-SEGMENT, output ifc=any
Output Table:
L2 - Output Table:
L2 - Input Table:
in id=0x7fff2de0e080, priority=1, domain=permit, deny=false
hits=30, user_data=0x0, cs_id=0x0, l3_type=0x608
 src mac=0000.0000.0000, mask=0000.0000.0000
dst mac=0000.0000.0000, mask=0000.0000.0000
input ifc=LAN-SEGMENT, output_ifc=any
in id=0x7fff2de0e580, priority=1, domain=permit, deny=false
hits=382, user_data=0x0, cs_id=0x0, l3_type=0x8
 src mac=0000.0000.0000, mask=0000.0000.0000
 dst mac=0000.0000.0000, mask=0100.0000.0000
 input ifc=LAN-SEGMENT, output ifc=any
in id=0x7fff2de0e800, priority=1, domain=permit, deny=false
hits=312, user data=0x0, cs id=0x0, l3 type=0x8
 src mac=0000.0000.0000, mask=0000.0000.0000
 dst mac=ffff.ffff.ffff, mask=ffff.ffff.fff
 input ifc=LAN-SEGMENT, output ifc=any
```

次に、セキュリティグループがアクセスリストで指定されていない場合の show asp table classify コマンドの出力例を示します。

ciscoasa# show asp table classify

in id=0x7ffedb54cfe0, priority=500, domain=permit, deny=true hits=0, user\_data=0x6, cs\_id=0x0, flags=0x0, protocol=0 src ip/id=224.0.0.0, mask=240.0.0.0, port=0, tag=any dst ip/id=0.0.0.0, mask=0.0.0.0, port=0, tag=any, dscp=0x0 input\_ifc=management, output\_ifc=any

### 関連コマンド

| コマンド          | 説明                               |
|---------------|----------------------------------|
| show asp drop | ドロップされたパケットの高速セキュリティパスカウンタを示します。 |

## show asp table cluster chash-table

高速セキュリティパスの cHash テーブルをクラスタリング用にデバッグするには、特権 EXEC モードで show asp table cluster chash-table コマンドを使用します。

#### show asp table cluster chash-table

構文の説明 このコマンドには引数またはキーワードはありません。

**コマンドデフォルト** デフォルトの動作や値はありません。

**コマンドモード** 次の表に、コマンドを入力できるモードを示します。

|  | コマンドモー  | ファイアウォールモード |               | セキュリティコンテキスト             |        |      |
|--|---------|-------------|---------------|--------------------------|--------|------|
|  | r       | ルーテッド       | トランスペア<br>レント | シングル                     | マルチ    |      |
|  |         |             |               |                          | コンテキスト | システム |
|  | 特権 EXEC | • 対応        | • 対応          | <ul> <li>· 対応</li> </ul> | • 対応   | • 対応 |

コマンド履歴

例

リリー ス

変更内容

9.0(1) このコマンドが追加されました。

使用上のガイドライン show asp table cluster chash-table コマンドは、高速セキュリティパスの内容を表示します。こ の情報は、問題のトラブルシューティングに役立つ場合があります。高速セキュリティパスの 詳細については、CLI コンフィギュレーション ガイドを参照してください。これらの表はデ バッグ目的でのみ使用され、情報出力は変更されることがあります。このコマンドを使用した システム デバッグについて支援が必要な場合は、Cisco TAC にお問い合わせください。

次に、show asp table cluster chash-table コマンドの出力例を示します。

ciscoasa# show asp table cluster chash-table Cluster current chash table: 00003333 21001200 22000033 02222223 33331111 21110000 00133103 22222223 30000102 11222222 2322231 00002223

### 関連コマンド

| コマンド                        | 説明                     |
|-----------------------------|------------------------|
| show asp cluster<br>counter | クラスタデータパスカウンタ情報を表示します。 |

## show asp table cts sgt-map

Cisco TrustSec のデータパスに保持されている IP アドレスセキュリティ グループのテーブル データベースから IP アドレスセキュリティ グループのテーブルマップを表示するには、特権 EXEC モードで show asp table cts sgt-map コマンドを使用します。

show asp table cts sgt-map [ address *ipv4* [ / *mask* ] | address *ipv6* [ / *prefix* ] | **ipv4** | **ipv6** | sgt sgt ]

| 構文の説明 | address {ipv4 [/mask ]<br>/ipv6 [/prefix ]} | (任意)特定の IPv4 または IPv6 アドレスの IP アドレス セキュリティ<br>グループテーブルマッピングのみを表示します。ネットワークのマッ<br>ピングを表示するには IPv4 サブネット マスクまたは IPv6 プレフィッ<br>クスを含めます。 |
|-------|---------------------------------------------|----------------------------------------------------------------------------------------------------|
|       | ipv4                                        | (オプション)IPv4 アドレスのすべての IP アドレス セキュリティ グ<br>ループのテーブル マップを表示します。                                                                        |
|       | ipv6                                        | (オプション)IPv6 アドレスのすべての IP アドレス セキュリティ グ<br>ループのテーブル マップを表示します。                                                                        |
|       | sgt sgt                                     | (オプション)指定されたセキュリティ グループ テーブルの IP アド<br>レス セキュリティ グループのテーブル マップを表示します。                                                                |

**コマンドデフォルト** デフォルトの動作や値はありません。

コマンドモード

次の表に、コマンドを入力できるモードを示します。

| コマンドモー  | ファイアウォールモード |        | セキュリティコンテキスト |        |      |
|---------|-------------|--------|--------------|--------|------|
| r       | ルーテッド       | トランスペア | シングル         | マルチ    |      |
|         |             | νγ     |              | コンテキスト | システム |
| 特権 EXEC | • 対応        | • 対応   | • 対応         | • 対応   | —    |

コマンド履歴

リリー 変更内容

ス

| - 0 |
|-----|
|     |

<sup>9.6(1)</sup> ネットワークマッピングを表示する機能が追加されました。

使用上のガイドライン アドレスが指定されていない場合は、データ パスの IP アドレス セキュリティ グループ テー ブル データベース内のすべてのエントリが表示されます。また、セキュリティ グループの名 前がある場合は、表示されます。 例

次に、 show asp table cts sgt-map コマンドの出力例を示します。

ciscoasa# show asp table cts sgt-map

IP Address SGT 10.10.10.5 1234:Marketing 10.34.89.12 5:Engineering 10.67.0.0\16 338:HR 192.4.4.4 345:Finance Total number of entries shown = 4

次に、 show asp table cts sgt-map address コマンドの出力例を示します。

```
ciscoasa# show asp table cts sgt-map address 10.10.10.5

IP Address SGT

10.10.10.5 1234:Marketing

Total number of entries shown = 1
```

次に、 show asp table cts sgt-map ipv6 コマンドの出力例を示します。

```
ciscoasa# show asp table cts sgt-map ipv6

IP Address SGT

FE80::A8BB:CCFF:FE00:110 17:Marketing-Servers

FE80::A8BB:CCFF:FE00:120 18:Eng-Servers

Total number of entries shown = 2
```

次に、 show asp table cts sgt-map sgt コマンドの出力例を示します。

### 関連コマンド

| コマンド                    | 説明                                |
|-------------------------|-----------------------------------|
| show running-config cts | 実行コンフィギュレーションの SXP 接続を表示します。      |
| show cts environment    | 環境データのリフレッシュ処理のヘルス状態とステータスを表示します。 |

## show asp table dynamic-filter

高速セキュリティパスのボットネット トラフィック フィルタ テーブルをデバッグするには、 特権 EXEC モードで show asp table dynamic-filter コマンドを使用します。

show asp table dynamic-filter [ hits ]

構文の説明 hits (オプション)0以外のヒット値を持つ分類子エントリを表示します。

**コマンドデフォルト** デフォルトの動作や値はありません。

**コマンドモード** 次の表に、コマンドを入力できるモードを示します。

| コマンドモー  | ファイアウォールモード |               | セキュリティコンテキスト |        |      |
|---------|-------------|---------------|--------------|--------|------|
|         | ルーテッドト      | トランスペア<br>レント | シングル         | マルチ    |      |
|         |             |               |              | コンテキスト | システム |
| 特権 EXEC | • 対応        | • 対応          | • 対応         | • 対応   |      |

コマンド履歴

例

### リリー 変更内容

ス

8.2(1) このコマンドが追加されました。

- 使用上のガイドライン show asp table dynamic-filter コマンドは、高速セキュリティパス内のボットネットトラフィッ クフィルタのルールを表示します。この情報は、問題のトラブルシューティングに役立つ場合 があります。高速セキュリティパスの詳細については、CLIコンフィギュレーションガイドを 参照してください。これらの表はデバッグ目的でのみ使用され、情報出力は変更されることが あります。このコマンドを使用したシステムデバッグについて支援が必要な場合は、Cisco TAC にお問い合わせください。
  - 次に、 show asp table dynamic-filter コマンドの出力例を示します。

```
ciscoasa# show asp table dynamic-filter
Context: admin
Address 10.246.235.42 mask 255.255.255 name: example.info
flags: 0x44 hits 0
Address 10.40.9.250 mask 255.255.255.255 name: bad3.example.com
flags: 0x44 hits 0
Address 10.64.147.20 mask 255.255.255.255 name: bad2.example.com flags: 0x44
hits 0
Address 10.73.210.121 mask 255.255.255.255 name: bad1.example.com flags:
0x44 hits 0
Address 10.34.131.135 mask 255.255.255 name: bad.example.com flags:
0x44 hits 0
```

```
Address 10.64.147.16 mask 255.255.255.255 name:
1st-software-downloads.com flags: 0x44 hits 2
Address 10.131.36.158 mask 255.255.255.255 name: www.example.com flags: 0x41 hits 0
Address 10.129.205.209 mask 255.255.255 flags: 0x1 hits 0
Address 10.166.20.10 mask 255.255.255 flags: 0x1 hits 0
...
```

### 関連コマンド

| コマンド                                 | 説明                                                                             |
|--------------------------------------|--------------------------------------------------------------------------------|
| address                              | IP アドレスをブラックリストまたはホワイトリストに追加します。                                               |
| clear configure dynamic-filter       | 実行ボットネット トラフィック フィルタ コンフィギュレー<br>ションをクリアします。                                   |
| clear dynamic-filter dns-snoop       | ボットネット トラフィック フィルタの DNS スヌーピング<br>データをクリアします。                                  |
| clear dynamic-filter reports         | ボットネット トラフィック フィルタのレポート データをク<br>リアします。                                        |
| clear dynamic-filter statistics      | ボットネットトラフィックフィルタの統計情報をクリアしま<br>す。                                              |
| dns domain-lookup                    | サポートされているコマンドに対してネームルックアップを<br>実行するために、ASA が DNS サーバーに DNS 要求を送信で<br>きるようにします。 |
| dns server-group                     | ASA の DNS サーバーを指定します。                                                          |
| dynamic-filter<br>ambiguous-is-black | グレイリストに登録されているトラフィックをブラックリス<br>トに登録されているトラフィックと同様のアクションで処理<br>します。             |
| dynamic-filter blacklist             | ボットネットトラフィックフィルタのブラックリストを編集<br>します。                                            |
| dynamic-filter database fetch        | ボットネット トラフィック フィルタのダイナミック データ<br>ベースを手動で取得します。                                 |
| dynamic-filter database find         | ドメイン名またはIPアドレスをダイナミックデータベースか<br>ら検索します。                                        |
| dynamic-filter database purge        | ボットネット トラフィック フィルタのダイナミック データ<br>ベースを手動で削除します。                                 |
| dynamic-filter drop blacklist        | ブラックリストに登録されているトラフィックを自動でドロッ<br>プします。                                          |

I

| コマンド                                    | 説明                                                                                                    |
|-----------------------------------------|----------------------------------------------------------------------------------------------------|
| dynamic-filter enable                   | アクセス リストを指定しない場合に、トラフィックのクラス<br>またはすべてのトラフィックのボットネット トラフィック<br>フィルタをイネーブルにします。                          |
| dynamic-filter updater-client<br>enable | ダイナミック データベースのダウンロードをイネーブルにし<br>ます。                                                                     |
| dynamic-filter use-database             | ダイナミック データベースの使用をイネーブルにします。                                                                             |
| dynamic-filter whitelist                | ボットネットトラフィックフィルタのホワイトリストを編集<br>します。                                                                     |
| inspect dns dynamic-filter-snoop        | DNS インスペクションとボットネット トラフィック フィル<br>タ スヌーピングをイネーブルにします。                                                   |
| name                                    | ブラックリストまたはホワイトリストに名前を追加します。                                                                             |
| show dynamic-filter data                | ダイナミック データベースが最後にダウンロードされた日時、データベースのバージョン、データベースに含まれているエントリの数、10個のサンプルエントリなど、ダイナミック データベースに関する情報を表示します。 |
| show dynamic-filter dns-snoop           | ボットネット トラフィック フィルタの DNS スヌーピングの<br>概要を表示します。 detail キーワードを指定した場合は、実<br>際の IP アドレスおよび名前を表示します。           |
| show dynamic-filter reports             | 上位 10 個のボットネット サイト、ポート、および感染した<br>ホストに関するレポートを生成します。                                                    |
| show dynamic-filter statistics          | ボットネットトラフィックフィルタでモニターされた接続の<br>数、およびこれらの接続のうち、ホワイトリスト、ブラック<br>リスト、グレイリストに一致する接続の数を表示します。                |
| show dynamic-filter<br>updater-client   | サーバーの IP アドレス、ASA が次にサーバーに接続する日時、最後にインストールされたデータベースのバージョンなど、アップデートサーバーに関する情報を表示します。                     |
| show running-config<br>dynamic-filter   | ボットネットトラフィックフィルタの実行コンフィギュレー<br>ションを表示します。                                                               |

## show asp table filter

高速セキュリティ パス フィルタ テーブルをデバッグするには、特権 EXEC モードで show asp table filter コマンドを使用します。

show asp table filter [ access-list *acl-name* ] [ hits ] [ match *regexp* ]

| 構文の説明 | acl-name        | (オプション)指定されたアクセス リストにインストールされたフィルタを指<br>定します。                 |
|-------|-----------------|---------------------------------------------------------------|
|       | hits            | (オプション)0以外のヒット値を持つフィルタルールを指定します。                              |
|       | match<br>regexp | (オプション)正規表現に一致する分類子エントリを表示します。正規表現に<br>スペースが含まれる場合、引用符を使用します。 |

コマンドデフォルト デフォルトの動作や値はありません。

コマンドモード 次の表に、コマンドを入力できるモードを示します。

| コマンドモー  | ファイアウォールモード |               | セキュリティコンテキスト |        |      |
|---------|-------------|---------------|--------------|--------|------|
|         | ルーテッド       | トランスペア<br>レント | シングル         | マルチ    |      |
|         |             |               |              | コンテキスト | システム |
| 特権 EXEC | • 対応        | • 対応          | • 対応         | • 対応   |      |

コマンド履歴 リリー 変更内容

ス

8.2(2) このコマンドが追加されました。

使用上のガイドライン フィルタが VPN トンネルに適用されている場合は、フィルタ テーブルにフィルタ ルールが登 録されます。トンネルにフィルタが指定されている場合は、暗号化前および複合化後にフィル タテーブルがチェックされ、内部パケットを許可または拒否するかが決定されます。

例

次に、user1 が接続する前の show asp table filter コマンドの出力例を示します。暗黙拒 否ルールのみが着信と発信の両方向で IPv4 および IPv6 にインストールされます。

ciscoasa# show asp table filter Global Filter Table: in id=0xd616ef20, priority=11, domain=vpn-user, deny=true hits=0, user\_data=0xd613ea60, filter\_id=0x0(-implicit deny-), protocol=0 src ip=0.0.0.0, mask=0.0.0.0, port=0 dst ip=0.0.0.0, mask=0.0.0.0, port=0 in id=0xd616f420, priority=11, domain=vpn-user, deny=true

```
hits=0, user data=0xd615ef70, filter id=0x0(-implicit deny-), protocol=0
        src ip=::/0, port=0
        dst ip=::/0, port=0
 out id=0xd616f1a0, priority=11, domain=vpn-user, deny=true
        hits=0, user data=0xd614d900, filter id=0x0(-implicit deny-), protocol=0
        src ip=0.0.0.0, mask=0.0.0.0, port=0
        dst ip=0.0.0.0, mask=0.0.0.0, port=0
 out id=0xd616f6d0, priority=11, domain=vpn-user, deny=true
        hits=0, user data=0xd6161638, filter id=0x0(-implicit deny-), protocol=0
        src ip=::/0, port=0
        dst ip=::/0, port=0
次に、user1 が接続した後の show asp table filter コマンドの出力例を示します。VPN
フィルタACLは、着信方向に基づいて定義されます。ソースがピアを表し、宛先は内
部リソースを表します。発信ルールは着信ルールのソースと宛先を交換することによっ
て生成されます。
ciscoasa# show asp table filter
Global Filter Table:
 in id=0xd682f4a0, priority=12, domain=vpn-user, deny=false
        hits=0, user data=0xd682f460, filter id=0x2(vpnfilter), protocol=6
        src ip=0.0.0.0, mask=0.0.0.0, port=0
        dst ip=95.1.224.100, mask=255.255.255.255, port=21
 in id=0xd68366a0, priority=12, domain=vpn-user, deny=false
        hits=0, user data=0xd6d89050, filter id=0x2(vpnfilter), protocol=6
        src ip=0.0.0.0, mask=0.0.0.0, port=0
        dst ip=95.1.224.100, mask=255.255.255.255, port=5001
 in id=0xd45d5b08, priority=12, domain=vpn-user, deny=false
        hits=0, user data=0xd45d5ac8, filter id=0x2(vpnfilter), protocol=17
        src ip=0.0.0.0, mask=0.0.0.0, port=0
        dst ip=95.1.224.100, mask=255.255.255.255, port=5002
 in id=0xd6244f30, priority=12, domain=vpn-user, deny=false
        hits=0, user data=0xd6244ef0, filter id=0x2(vpnfilter), protocol=1
        src ip=0.0.0.0, mask=0.0.0.0, port=0
        dst ip=95.1.224.100, mask=255.255.255.255, port=0
 in id=0xd64edca8, priority=12, domain=vpn-user, deny=true
        hits=0, user data=0xd64edc68, filter id=0x2(vpnfilter), protocol=1
        src ip=0.0.0.0, mask=0.0.0.0, port=0
        dst ip=0.0.0.0, mask=0.0.0.0, port=0
 in id=0xd616f018, priority=11, domain=vpn-user, deny=true
        hits=43, user data=0xd613eb58, filter id=0x0(-implicit deny-), protocol=0
        src ip=0.0.0.0, mask=0.0.0.0, port=0
        dst ip=0.0.0.0, mask=0.0.0.0, port=0
    id=0xd616f518, priority=11, domain=vpn-user, deny=true
 in
        hits=0, user data=0xd615f068, filter id=0x0(-implicit deny-), protocol=0
        src ip=::/0, port=0
        dst ip=::/0, port=0
 out id=0xd7395650, priority=12, domain=vpn-user, deny=false
        hits=0, user data=0xd7395610, filter id=0x2(vpnfilter), protocol=6
        src ip=95.1.224.100, mask=255.255.255.255, port=21
        dst ip=0.0.0.0, mask=0.0.0.0, port=0
 out id=0xd45d49b8, priority=12, domain=vpn-user, deny=false
        hits=0, user_data=0xd45d4978, filter_id=0x2(vpnfilter), protocol=6
        src ip=95.1.224.100, mask=255.255.255.255, port=5001
        dst ip=0.0.0.0, mask=0.0.0.0, port=0
 out id=0xd45d5cf0, priority=12, domain=vpn-user, deny=false
        hits=0, user data=0xd45d5cb0, filter id=0x2(vpnfilter), protocol=17
        src ip=95.1.224.100, mask=255.255.255.255, port=5002
        dst ip=0.0.0.0, mask=0.0.0.0, port=0
 out id=0xd6245118, priority=12, domain=vpn-user, deny=false
        hits=0, user data=0xd62450d8, filter id=0x2(vpnfilter), protocol=1
        src ip=95.1.224.100, mask=255.255.255.255, port=0
```

```
dst ip=0.0.0.0, mask=0.0.0.0, port=0
out id=0xd64ede90, priority=12, domain=vpn-user, deny=true
    hits=0, user_data=0xd64ede50, filter_id=0x2(vpnfilter), protocol=1
    src ip=0.0.0.0, mask=0.0.0.0, port=0
    dst ip=0.0.0.0, mask=0.0.0.0, port=0
out id=0xd616f298, priority=11, domain=vpn-user, deny=true
    hits=0, user_data=0xd614d9f8, filter_id=0x0(-implicit deny-), protocol=0
    src ip=0.0.0.0, mask=0.0.0.0, port=0
    dst ip=0.0.0.0, mask=0.0.0, port=0
out id=0xd616f7c8, priority=11, domain=vpn-user, deny=true
    hits=0, user_data=0xd6161730, filter_id=0x0(-implicit deny-), protocol=0
    src ip=::/0, port=0
    dst ip=::/0, port=0
```

### 関連コマンド

|   | コマンド                         | 説明                                     |
|---|------------------------------|----------------------------------------|
|   | show asp drop                | ドロップされたパケットの高速セキュリティ パス カウンタを示しま<br>す。 |
| - | show asp table<br>classifier | 高速セキュリティパスの分類子の内容を表示します。S              |

show asp  $\sim$  show az

## show asp table interfaces

高速セキュリティパスのインターフェイステーブルをデバッグするには、特権EXECモードで show asp table interfaces コマンドを使用します。

#### show asp table interfaces

- 構文の説明 このコマンドには引数またはキーワードはありません。
- **コマンドデフォルト** デフォルトの動作や値はありません。
- **コマンドモード** 次の表に、コマンドを入力できるモードを示します。

| コマンドモー  | ファイアウォールモード            |        | セキュリティコンテキスト           |        |      |
|---------|------------------------|--------|------------------------|--------|------|
| F       | ルーテッド                  | トランスペア | シングル                   | マルチ    |      |
|         |                        | U J F  |                        | コンテキスト | システム |
| 特権 EXEC | <ul> <li>対応</li> </ul> | • 対応   | <ul> <li>対応</li> </ul> | • 対応   | • 対応 |

コマンド履歴

例

```
リリー
ス
```

ノー 変更内容

7.0(1) このコマンドが追加されました。

使用上のガイドライン show asp table interfaces コマンドは、高速セキュリティパスのインターフェイステーブルの内 容を表示します。この情報は、問題のトラブルシューティングに役立つ場合があります。高速 セキュリティパスの詳細については、CLI コンフィギュレーション ガイドを参照してくださ い。これらの表はデバッグ目的でのみ使用され、情報出力は変更されることがあります。この コマンドを使用したシステムデバッグについて支援が必要な場合は、Cisco TAC にお問い合わ せください。

次に、show asp table interfaces コマンドの出力例を示します。

```
ciscoasa# show asp table interfaces
** Flags: 0x0001-DHCP, 0x0002-VMAC, 0x0010-Ident Ifc, 0x0020-HDB Initd,
0x0040-RPF Enabled
Soft-np interface 'dmz' is up
context single_vf, nicnum 0, mtu 1500
vlan 300, Not shared, seclvl 50
0 packets input, 1 packets output
flags 0x20
Soft-np interface 'foo' is down
context single_vf, nicnum 2, mtu 1500
vlan <None>, Not shared, seclvl 0
0 packets input, 0 packets output
flags 0x20
```

```
Soft-np interface 'outside' is down
    context single_vf, nicnum 1, mtu 1500
    vlan <None>, Not shared, seclvl 50
    0 packets input, 0 packets output
    flags 0x20
Soft-np interface 'inside' is up
    context single_vf, nicnum 0, mtu 1500
    vlan <None>, Not shared, seclvl 100
    680277 packets input, 92501 packets output
    flags 0x20
...
```

### 関連コマンド

| コマンド              | 説明                                               |
|-------------------|--------------------------------------------------|
| interface         | インターフェイスを設定し、インターフェイス コンフィギュレーション モー<br>ドを開始します。 |
| show<br>interface | インターフェイスの実行時ステータスと統計情報を表示します。                    |

## show asp table network-service

高速セキュリティパスのネットワークサービス オブジェクト テーブルをデバッグするには、 特権 EXEC モードで show asp table network-service コマンドを使用します。

#### show asp table network-service

**構文の説明** このコマンドには引数またはキーワードはありません。

**コマンドデフォルト** デフォルトの動作や値はありません。

**コマンドモード** 次の表に、コマンドを入力できるモードを示します。

| コマンドモー  | ファイアウォールモード |               | セキュリティコンテキスト |        |      |
|---------|-------------|---------------|--------------|--------|------|
|         | ルーテッド       | トランスペア<br>レント | シングル         | マルチ    |      |
|         |             |               |              | コンテキスト | システム |
| 特権 EXEC | • 対応        | • 対応          | • 対応         | • 対応   | • 対応 |

コマンド履歴

リリース

9.17(1)

このコマンドが導入されました。

変更内容

#### 例

次に、ネットワークサービス オブジェクト テーブルを表示する例を示します。

```
ciscoasa# show asp table network-service
Per-Context Category NSG:
       subnet=0.0.0.0/0, branch id=214491, branch name=connect.facebook.net.,
ip prot=0, port=0/0x0, source, domain, nsg id=512, hits=0
       subnet=0.0.0.0/0, branch id=214491, branch name=connect.facebook.net.,
ip_prot=0, port=0/0x0, destination, domain, nsg_id=1, hits=0
        subnet=0.0.0.0/0, branch id=370809, branch name=facebook.com.,
ip prot=0, port=0/0x0, source, domain, nsg id=512, hits=0
       subnet=0.0.0.0/0, branch id=370809, branch name=facebook.com.,
ip_prot=0, port=0/0x0, destination, domain, nsg_id=1, hits=0
        subnet=0.0.0.0/0, branch_id=490321, branch_name=fbcdn.net.,
ip prot=0, port=0/0x0, source, domain, nsg id=512, hits=0
        subnet=0.0.0.0/0, branch_id=490321, branch_name=fbcdn.net.,
ip_prot=0, port=0/0x0, destination, domain, nsg_id=1, hits=0
        subnet=0.0.0.0/0, branch id=548791, branch name=fbcdn-photos-a.akamaihd.net.,
ip_prot=0, port=0/0x0, source, domain, nsg_id=512, hits=0
        subnet=0.0.0.0/0, branch_id=548791, branch_name=fbcdn-photos-a.akamaihd.net.,
ip_prot=0, port=0/0x0, destination, domain, nsg_id=1, hits=0
        subnet=0.0.0.0/0, branch id=681143, branch name=fbcdn-photos-e-a.akamaihd.net.,
ip prot=0, port=0/0x0, source, domain, nsg id=512, hits=0
        subnet=0.0.0.0/0, branch_id=681143, branch_name=fbcdn-photos-e-a.akamaihd.net.,
```

ip prot=0, port=0/0x0, destination, domain, nsg id=1, hits=0 subnet=0.0.0.0/0, branch id=840741, branch name=fbcdn-photos-b-a.akamaihd.net., ip prot=0, port=0/0x0, source, domain, nsg id=512, hits=0 subnet=0.0.0.0/0, branch id=840741, branch name=fbcdn-photos-b-a.akamaihd.net., ip prot=0, port=0/0x0, destination, domain, nsg id=1, hits=0 subnet=0.0.0.0/0, branch id=1014669, branch name=fbstatic-a.akamaihd.net., ip\_prot=0, port=0/0x0, source, domain, nsg\_id=512, hits=0 subnet=0.0.0.0/0, branch\_id=1014669, branch\_name=fbstatic-a.akamaihd.net., ip prot=0, port=0/0x0, destination, domain, nsg id=1, hits=0 subnet=0.0.0.0/0, branch id=1098051, branch\_name=fbexternal-a.akamaihd.net., ip prot=0, port=0/0x0, source, domain, nsg id=512, hits=0 subnet=0.0.0.0/0, branch id=1098051, branch name=fbexternal-a.akamaihd.net., ip\_prot=0, port=0/0x0, destination, domain, nsg\_id=1, hits=0 subnet=0.0.0.0/0, branch\_id=1217875, branch\_name=fbcdn-profile-a.akamaihd.net., ip prot=0, port=0/0x0, source, domain, nsg id=512, hits=0 subnet=0.0.0.0/0, branch id=1217875, branch name=fbcdn-profile-a.akamaihd.net., ip\_prot=0, port=0/0x0, destination, domain, nsg\_id=1, hits=0 subnet=0.0.0.0/0, branch id=1379985, branch name=fbcdn-creative-a.akamaihd.net., ip\_prot=0, port=0/0x0, source, domain, nsg id=512, hits=0 subnet=0.0.0.0/0, branch id=1379985, branch name=fbcdn-creative-a.akamaihd.net., ip\_prot=0, port=0/0x0, destination, domain, nsg\_id=1, hits=0 subnet=0.0.0.0/0, branch\_id=1524617, branch\_name=channel.facebook.com., ip prot=0, port=0/0x0, source, domain, nsg\_id=512, hits=0 subnet=0.0.0.0/0, branch id=1524617, branch name=channel.facebook.com., ip prot=0, port=0/0x0, destination, domain, nsg id=1, hits=0 subnet=0.0.0.0/0, branch\_id=1683343, branch\_name=fbcdn-dragon-a.akamaihd.net., ip prot=0, port=0/0x0, source, domain, nsg id=512, hits=0 subnet=0.0.0.0/0, branch id=1683343, branch name=fbcdn-dragon-a.akamaihd.net., ip prot=0, port=0/0x0, destination, domain, nsg id=1, hits=0 subnet=0.0.0.0/0, branch id=1782703, branch name=contentcache-a.akamaihd.net., ip\_prot=0, port=0/0x0, source, domain, nsg\_id=512, hits=0 subnet=0.0.0.0/0, branch id=1782703, branch name=contentcache-a.akamaihd.net., ip prot=0, port=0/0x0, destination, domain, nsg id=1, hits=0 subnet=0.0.0.0/0, branch\_id=1868733, branch\_name=facebook.net., ip prot=0, port=0/0x0, source, domain, nsg id=512, hits=0 subnet=0.0.0.0/0, branch id=1868733, branch name=facebook.net., ip\_prot=0, port=0/0x0, destination, domain, nsg\_id=1, hits=0 subnet=0.0.0.0/0, branch id=2068293, branch name=plus.google.com., ip prot=0, port=0/0x0, source, domain, nsg id=512, hits=0 subnet=0.0.0.0/0, branch id=2068293, branch name=plus.google.com., ip prot=0, port=0/0x0, destination, domain, nsg id=1, hits=0 subnet=0.0.0.0/0, branch\_id=2176667, branch\_name=instagram.com., ip\_prot=0, port=0/0x0, source, domain, nsg\_id=512, hits=0 subnet=0.0.0.0/0, branch id=2176667, branch name=instagram.com., ip prot=0, port=0/0x0, destination, domain, nsg id=1, hits=0 subnet=0.0.0.0/0, branch id=2317259, branch name=linkedin.com., ip\_prot=0, port=0/0x0, source, domain, nsg\_id=512, hits=0 subnet=0.0.0.0/0, branch\_id=2317259, branch\_name=linkedin.com., ip prot=0, port=0/0x0, destination, domain, nsg id=1, hits=0

# show asp table routing management-only

高速セキュリティパスのルーティングテーブルをデバッグするには、特権 EXEC モードで show asp table routing コマンドを使用します。このコマンドは IPv4 および IPv6 のアドレスをサポートします。 management-only キーワードは、管理ルーティング テーブル内のナンバー ポータビリティ ルートを表示します。

**show asp table routing** [ **input** | **output** ] [ **address** *ip\_address* [ **netmask** *mask* ] | **interface** *interface\_name* ] **management-only** 

| 構文の説明 | address ip_address                     | ルーティングエントリを表示するIPアドレスを設定します。IPv6<br>アドレスの場合は、スラッシュ(/)に続けてプレフィックス(0<br>~128)を入力し、サブネットマスクを含めることができます。<br>たとえば、次のように入力します。 |
|-------|----------------------------------------|----------------------------------------------------------------------------------------------------|
|       |                                        | fe80::2e0:b6ff:fe01:3b7a/128                                                                                             |
|       | input                                  | 入力ルートテーブルにあるエントリを表示します。                                                                                                  |
|       | <b>interface</b> <i>interface_name</i> | (任意)ルーティング テーブルを表示する特定のインターフェイ<br>スを指定します。                                                                               |
|       | netmask mask                           | IPv4 アドレスの場合は、サブネットマスクを指定します。                                                                                            |
|       | output                                 | 出力ルートテーブルにあるエントリを表示します。                                                                                                  |
|       | management-only                        | 管理ルーティング テーブル内のナンバー ポータビリティ ルート<br>を表示します。                                                                               |
|       | デフォルトの動作や値はあ                           | ちりません。                                                                                                    |

コマンドモード 次の表に、コマンドを入力できるモードを示します。

| コマンドモー  | ファイアウォールモード |               | セキュリティコンテキスト |        |      |
|---------|-------------|---------------|--------------|--------|------|
|         | ルーテッド       | トランスペア<br>レント | シングル         | マルチ    |      |
|         |             |               |              | コンテキスト | システム |
| 特権 EXEC | • 対応        | • 対応          | • 対応         | • 対応   | • 対応 |

### コマンド履歴

リリー 変更内容

ス

7.0(1) このコマンドが追加されました。

| リリー<br>ス | 変更内容                                                      |
|----------|-----------------------------------------------------------|
| 9.3(2)   | ゾーンごとのルーティング情報が追加されました。                                   |
| 9.5(1)   | 管理ルーティング テーブルをサポートするため management-only キーワードが追加<br>されました。 |

使用上のガイドライン show asp table routing コマンドは、高速セキュリティパスのルーティングテーブルの内容を表 示します。この情報は、問題のトラブルシューティングに役立つ場合があります。高速セキュ リティパスの詳細については、CLIコンフィギュレーションガイドを参照してください。これ らの表はデバッグ目的でのみ使用され、情報出力は変更されることがあります。このコマンド を使用したシステムデバッグについて支援が必要な場合は、Cisco TAC にお問い合わせくださ い。management-only キーワードは、管理ルーティングテーブル内のナンバーポータビリティ ルートを表示します。

(注) 無効なエントリが、ASA 5505 で show asp table routing コマンドの出力に表示される場合があり ます。

例

次に、 show asp table routing コマンドの出力例を示します。

```
ciscoasa# show asp table routing
```

| T11 | 233.233.233.233 | 233.233.233.233 | Identity                |
|-----|-----------------|-----------------|-------------------------|
| in  | 224.0.0.9       | 255.255.255.255 | identity                |
| in  | 10.86.194.60    | 255.255.255.255 | identity                |
| in  | 10.86.195.255   | 255.255.255.255 | identity                |
| in  | 10.86.194.0     | 255.255.255.255 | identity                |
| in  | 209.165.202.159 | 255.255.255.255 | identity                |
| in  | 209.165.202.255 | 255.255.255.255 | identity                |
| in  | 209.165.201.30  | 255.255.255.255 | identity                |
| in  | 209.165.201.0   | 255.255.255.255 | identity                |
| in  | 10.86.194.0     | 255.255.254.0   | inside                  |
| in  | 224.0.0.0       | 240.0.0.0       | identity                |
| in  | 0.0.0.0         | 0.0.0.0         | inside                  |
| out | 255.255.255.255 | 255.255.255.255 | foo                     |
| out | 224.0.0.0       | 240.0.0.0       | foo                     |
| out | 255.255.255.255 | 255.255.255.255 | test                    |
| out | 224.0.0.0       | 240.0.0.0       | test                    |
| out | 255.255.255.255 | 255.255.255.255 | inside                  |
| out | 10.86.194.0     | 255.255.254.0   | inside                  |
| out | 224.0.0.0       | 240.0.0.0       | inside                  |
| out | 0.0.0.0         | 0.0.0.0         | via 10.86.194.1, inside |
| out | 0.0.0.0         | 0.0.0.0         | via 0.0.0.0, identity   |
| out | ::              | ::              | via 0.0.0.0, identity   |
|     |                 |                 |                         |

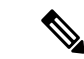

(注) show asp table routing コマンドの出力の無効なエントリが ASA 5505 プラットフォームに表示される場合があります。これらのエントリは無視します。これらのエントリは無効です。

| 関連コマンド | コマンド       | 説明                            |
|--------|------------|-------------------------------|
|        | show route | コントロールプレーン内のルーティングテーブルを表示します。 |

## show asp table socket

高速セキュリティパスのソケット情報をデバッグするには、特権 EXEC モードで show asp table socket コマンドを使用します。

show asp table socket [ socket | handle ] [ stats ]

| 構文の説明 | socket handle | ソケットの長さを指定します。                  |
|-------|---------------|---------------------------------|
|       | stats         | 高速セキュリティパスのソケットテーブルの統計情報を表示します。 |

**コマンドモード** 次の表に、コマンドを入力できるモードを示します。

| コマンドモー<br>ド | ファイアウォールモード |               | セキュリティコンテキスト |                        |      |
|-------------|-------------|---------------|--------------|------------------------|------|
|             | ルーテッド       | トランスペア<br>レント | シングル         | マルチ                    |      |
|             |             |               |              | コンテキスト                 | システム |
| 特権 EXEC     | • 対応        | • 対応          | • 対応         | <ul> <li>対応</li> </ul> | • 対応 |

コマンド履歴 リリー 変更内容

ス

8.0(2) このコマンドが追加されました。

使用上のガイドライン show asp table socket コマンドは、高速セキュリティパスのソケット情報を表示します。この情報は、高速セキュリティパスのソケットにおける問題のトラブルシューティングに役立つ場合があります。高速セキュリティパスの詳細については、CLIコンフィギュレーションガイドを参照してください。これらの表はデバッグ目的でのみ使用され、情報出力は変更されることがあります。このコマンドを使用したシステムデバッグについて支援が必要な場合は、Cisco TAC にお問い合わせください。

次に、 show asp table socket コマンドの出力例を示します。

| Protocol | Socket   | Local Address     | Foreign Address     | State  |
|----------|----------|-------------------|---------------------|--------|
| TCP      | 00012bac | 10.86.194.224:23  | 0.0.0:*             | LISTEN |
| TCP      | 0001c124 | 10.86.194.224:22  | 0.0.0:*             | LISTEN |
| SSL      | 00023b84 | 10.86.194.224:443 | 0.0.0:*             | LISTEN |
| SSL      | 0002d01c | 192.168.1.1:443   | 0.0.0:*             | LISTEN |
| DTLS     | 00032b1c | 10.86.194.224:443 | 0.0.0:*             | LISTEN |
| SSL      | 0003a3d4 | 0.0.0:443         | 0.0.0:*             | LISTEN |
| DTLS     | 00046074 | 0.0.0.0:443       | 0.0.0:*             | LISTEN |
| TCP      | 02c08aec | 10.86.194.224:22  | 171.69.137.139:4190 | ESTAB  |

例

次に、ハンドルありの show asp table socket コマンドの出力例を示します。 docs-bxb-asa1/NoCluster/actNoFailover# show asp table socket 123456 Statistics for socket 0x00123456: 2) AM Module Mod handle: 0x00000000040545a 0, Tot: Rx: 0/3 (0 queued), Flow-Ctrl: 0 0, Tot: Tx: 0/3 ( 0 queued), Flow-Ctrl: 0 App Flow-Ctrl Tx: 0 Stack: 0x00007fac1cb539c0 New Conn Cb: 0x0000560fabeeb110 Notify Cb: 0x0000560fabeeb500 App Hdl: 0x00007fac28dcb150 Shared Lock: 0x00007fac1685a280 Group Lock: 0x00007fac1685a280 Async Lock: 0x00007fac13099640 Closed Mod Rx: -1, Tx: 3 Push Module: INVALID State: LISTEN Flags: 0x0 none 1) SSL Module Mod handle: 0x000000000xxxxxx 0, Tot: Rx: 0/10 ( 0 queued), Flow-Ctrl: 0 Tx: 0/10 ( 0 queued), Flow-Ctrl: 0, Tot: 0 0/0/0 Upstream Active/peak/total: 0/0/0 Downstream Active/peak/total: Inbound bytes rx/tx: 0/0 Inbound packets rx/tx: 0/0 Inbound packets lost: 0 Outbound bytes rx/tx: 0/0 Outbound packets rx/tx: 0/0 Outbound packets lost: 0 Upstream Close Attempt: 0 Upstream Close Forced: 0 Upstream Close Next: 0 Upstream Close Handshake: 0 Downstream Close Attempt: 0 Downstream Close Forced: 0 Downstream Close Next: 0 Inbound discard empty buf: 0 Empty downstream buf: 0 Encrypt call: 0 Encrypt call error: 0 Encrypt handoff: 0 Encrypt CB success: 0 Encrypt CB fail: 0 Flowed Off: 0 Stats Last State: 0x0 (UNKWN ) Pending crypto cmds: 0 0x6000 (UNKWN ) Socket Last State: Socket Read State: 0xf0 (read header) Handle Read State: 0xf0 (read header) NO Session References: In Rekey: 0x0 Flags: 0x0 5 Header Len: Record Type: 0x0 Record Len: 0 Queued Blocks: 0 Queued Bytes: 0 0) TM Module Mod handle: 0x0000000000xxxxxx

```
Rx: 0/1 (0 queued), Flow-Ctrl:
                                         0, Tot:
                                                       0
  Tx: 0/1 ( 0 queued), Flow-Ctrl:
                                         0, Tot:
                                                       0
        Transp Flow-Ctrl Rx: 0
       TCP handle: 0x0000xxxxxxxxx, Interface inside (0x2)
       Connection state is LISTEN
        Local host: 0.0.0.0, Local port: 2444
        Foreign host: 0.0.0.0, Foreign port: 0
        Client host: 0.0.0.0, Client port: 0
        TTL Inbound: 0, TTL Outbound: 255
        Datagrams (MSS: send 536, receive 0):
         Retransmit Queue:
                             0
         Input Queue:
                               0
         mis-ordered:
                               0 (0 bytes)
         Rcvd:
                               0
           out of order:
                               0
           with data:
                               0
           min ttl drop:
                               0
           total data bytes:
                               0
          Sent:
                               0
           retransmit:
                               0
           fastretransmit:
                               0
           partialack:
                               0
           Second Congestion:
                               0
           with data:
                               0
           total data bytes:
                               0
次に、 show asp table socket stats コマンドの出力例を示します。
TCP Statistics:
  Rcvd:
    total 14794
    checksum errors 0
    no port O
  Sent:
    total O
UDP Statistics:
  Rcvd:
    total O
    checksum errors 0
  Sent:
    total 0
    copied 0
NP SSL System Stats:
  Handshake Started: 33
  Handshake Complete: 33
  SSL Open: 4
  SSL Close: 117
  SSL Server: 58
  SSL Server Verify: 0
  SSL Client: 0
```

TCP/UDP統計情報は、送受信したパケットのうち、ASAで実行またはリッスンしているサービス(Telnet、SSH、HTTPSなど)に転送されるパケットの数を示すパケットカウンタです。チェックサムエラーは、計算されたパケットチェックサムがパケットに保存されているチェックサム値と一致しなかった(つまり、パケットが破損した)ため、ドロップされたパケットの数です。NP SSL統計情報は、受信した各タイプのメッセージの数を示します。ほとんどが、SSLサーバーまたはSSLクライアントへの新しい SSL 接続の開始と終了を示します。

### 関連コマンド

| コマンド                       | 説明                                     |
|----------------------------|----------------------------------------|
| show asp table vpn-context | 高速セキュリティ パスの VPN コンテキスト テーブルを表示しま<br>ナ |
|                            | 9 0                                    |

## show asp table vpn-context

高速セキュリティパスの VPN コンテキストテーブルをデバッグするには、特権 EXEC モード で show asp table vpn-context コマンドを使用します。

show asp table vpn-context [ detail ]

| 構文の説明 detail | (任意 | VPNコンテキストテーブルに関する追加の詳細情報を表示します。 |  |
|--------------|-----|---------------------------------|--|
|--------------|-----|---------------------------------|--|

\_\_\_\_\_\_ **コマンドデフォルト** デフォルトの動作や値はありません。

**コマンドモード** 次の表に、コマンドを入力できるモードを示します。

| コマンドモー<br>ド | ファイアウォールモード |               | セキュリティコンテキスト |        |      |
|-------------|-------------|---------------|--------------|--------|------|
|             | ルーテッド       | トランスペア<br>レント | シングル         | マルチ    |      |
|             |             |               |              | コンテキスト | システム |
| 特権 EXEC     | • 対応        | • 対応          | • 対応         | • 対応   | • 対応 |

コマンド履歴

### リリー 変更内容

ス

- 7.0(1) このコマンドが追加されました。
- 8.0(4) トンネルのドロップ後にステートフルフローを保持する各コンテキストの +PRESERVE フラグが追加されました。
- 9.0(1) マルチ コンテキスト モードのサポートが追加されました。
- 9.13(1) デバッグ機能を強化するため、次のvpn コンテキストカウンタが出力に追加されました。
  - Lock Err: このカウンタは、VPN コンテキストロックを取得できなかった場合に増加し、このエラーが発生した回数を示します。
  - NoSA: このカウンタは、VPN コンテキストが処理するパケットを受信したものの、それに対応するアクティブなSAが関連付けられていない場合に増加します。
  - IP Ver Err: このカウンタは、不明なバージョンの IP パケットを受信すると増加します。
  - **Tun Down**: VPN コンテキストに関連付けられているトンネルが削除された か、トンネルハンドルが無効であることを示します。

例

使用上のガイドライン show asp table vpn-context コマンドは、高速セキュリティパスの VPN コンテキストの内容を 表示します。この情報は、問題のトラブルシューティングに役立つ場合があります。高速セ キュリティパスの詳細については、CLI コンフィギュレーションガイドを参照してください。 これらの表はデバッグ目的でのみ使用され、情報出力は変更されることがあります。このコマ ンドを使用したシステムデバッグについて支援が必要な場合は、Cisco TAC にお問い合わせく ださい。

次に、 show asp table vpn-context コマンドの出力例を示します。

```
ciscoasa# show asp table vpn-context

VPN ID=0058070576, DECR+ESP, UP, pk=000000000, rk=000000000, gc=0

VPN ID=0058193920, ENCR+ESP, UP, pk=00002090627, rk=00000000061, gc=2

VPN ID=0058161168, ENCR+ESP, UP, pk=0000305043, rk=0000000061, gc=1

VPN ID=0058153728, DECR+ESP, UP, pk=0000271432, rk=0000000061, gc=2

VPN ID=0058150440, ENCR+ESP, UP, pk=0000285328, rk=000000061, gc=1

VPN ID=0058102088, DECR+ESP, UP, pk=0000268550, rk=000000061, gc=2

VPN ID=0058134088, ENCR+ESP, UP, pk=0000274673, rk=000000061, gc=1

VPN ID=0058103216, DECR+ESP, UP, pk=0000274673, rk=000000061, gc=1

VPN ID=0058103216, DECR+ESP, UP, pk=0000252854, rk=000000061, gc=2

...
```

次に、PRESERVE フラグで示されているように固定の IPsec トンネルフロー機能が有 効になっている場合の show asp table vpn-context コマンドの出力例を示します。

ciscoasa(config) # show asp table vpn-context

```
VPN CTX=0x0005FF54, Ptr=0x6DE62DA0, DECR+ESP+PRESERVE, UP, pk=0000000000, rk=000000000,
gc=0
VPN CTX=0x0005B234, Ptr=0x6DE635E0, ENCR+ESP+PRESERVE, UP, pk=0000000000, rk=000000000,
gc=0
```

次に、 show asp table vpn-context detail コマンドの出力例を示します。

```
ciscoasa# show asp table vpn-context detail
VPN Ctx = 0058070576 [0x03761630]
        = UP
State
Flags
        = DECR+ESP
        = 0x037928F0
SA
SPT
        = 0xEA0F21F0
Group
        = 0
Pkts
        = 0
Bad Pkts = 0
Lock Err = 0
No SA
       = 0
IP Ver Err= 0
Tun Down = 0
Bad SPI = 0
Spoof
         = 0
Bad Crypto = 0
Rekey Pkt = 0
Rekey Call = 0
VPN Ctx = 0058193920 [0x0377F800]
         = UP
State
        = ENCR+ESP
Flags
        = 0 \times 037B4B70
SA
SPI
        = 0x900FDC32
        = 0
Group
```

```
Pkts = 0
Bad Pkts = 0
Bad SPI = 0
Bad Crypto = 0
Rekey Pkt = 0
Rekey Call = 0
```

次に、PRESERVE フラグで示されているように固定の IPsec トンネルフロー機能が有 効になっている場合の show asp table vpn-context detail コマンドの出力例を示します。

ciscoasa(config) # show asp table vpn-context detail

```
VPN CTX = 0 \times 0005 FF54
Peer IP = ASA Private
Pointer = 0 \times 6\overline{D}E62DA0
State
         = UP
       = DECR+ESP+PRESERVE
Flags
       = 0x001659BF
SA
SPI
        = 0xB326496C
       = 0
Group
Pkts
        = 0
Bad Pkts = 0
Lock Err = 0
No SA = 0
IP Ver Err= 0
Tun Down = 0
Bad SPI = 0
         = 0
Spoof
Bad Crypto = 0
Rekey Pkt = 0
Rekey Call = 0
VPN CTX = 0x0005B234
Peer IP = ASA_Private
Pointer = 0 \times 6DE635E0
State = UP
Flags = ENCR+ESP+PRESERVE
         = 0 \times 0017988D
SA
SPI
         = 0x9AA50F43
Group = 0
         = 0
Pkts
Bad Pkts = 0
Lock Err = 0
No SA
       = 0
IP Ver Err= 0
Tun Down = 0
Bad SPI = 0
Spoof
         = 0
Bad Crypto = 0
Rekey Pkt = 0
Rekey Call = 0
ciscoasa(config)#
Configuration and Restrictions
This configuration option is subject to the same CLI configuration restrictions as other
 sysopt VPN CLI.
```

関連コマンド

 コマンド
 説明

 show asp drop
 ドロップされたパケットの高速セキュリティパスカウンタを示します。

## show asp table zone

高速セキュリティパスのゾーンテーブルをデバッグするには、特権 EXEC モードで show asp table zone コマンドを使用します。

show asp table zone [ zone\_name ]

**構文の説明** zone\_name (オプション) ゾーン名を指定します。

**コマンドデフォルト** デフォルトの動作や値はありません。

コマンドモード 次の表に、コマンドを入力できるモードを示します。

| コマンドモー<br>ド | ファイアウォールモード |               | セキュリティコンテキスト |        |      |
|-------------|-------------|---------------|--------------|--------|------|
|             | ルーテッド       | トランスペア<br>レント | シングル         | マルチ    |      |
|             |             |               |              | コンテキスト | システム |
| 特権 EXEC     | • 対応        | —             | • 対応         | • 対応   | • 対応 |

#### コマンド履歴

例

### リリー 変更内容

ス

9.3(2) このコマンドが追加されました。

- 使用上のガイドライン show asp table zone コマンドは、高速セキュリティパスの内容を表示します。この情報は、問題のトラブルシューティングに役立つ場合があります。高速セキュリティパスの詳細については、CLIコンフィギュレーションガイドを参照してください。これらの表はデバッグ目的でのみ使用され、情報出力は変更されることがあります。このコマンドを使用したシステムデバッグについて支援が必要な場合は、Cisco TAC にお問い合わせください。
  - 次に、 show asp table zone コマンドの出力例を示します。

```
ciscoasa# show asp table zone
Zone: outside-zone id: 2
Context: test-ctx
Zone Member(s) : 2
outside1 GigabitEthernet0/0
outside2 GigabitEthernet0/1
```

| 関連コマンド | コマンド                   | 説明                                                     |
|--------|------------------------|--------------------------------------------------------|
|        | show asp table routing | デバッグ目的で高速セキュリティ パス テーブルを表示し、各ルート<br>に関連付けられたゾーンを表示します。 |

| コマンド      | 説明                                          |
|-----------|---------------------------------------------|
| show zone | ゾーン ID、コンテキスト、セキュリティ レベル、およびメンバーを<br>表示します。 |

# show attribute

VM 属性エージェントとバインディングに関連する情報を表示するには、EXECモードで show attribute コマンドを使用します。

show attribute [ host-map [ /all ] | object-map [ /all ] | source-group agent-name ]

| 構文の説明 | host-map     | 属性への仮想マシンの IP アドレスの現在のバインディングを表示します。す<br>べての属性のバインディングを確認するには、/all を含めます。たとえば、次<br>のように入力します。 |
|-------|--------------|-----------------------------------------------------------------------------------------------|
|       |              | show attribute host-map /all                                                                  |
|       | object-map   | 属性への仮想マシンの IP アドレスの現在のバインディングを表示します。す<br>べての属性のバインディングを確認するには、/all を含めます。たとえば、次<br>のように入力します。 |
|       |              | show attribute host-map /all                                                                  |
|       | source-group | 1つ以上の属性エージェントの設定および状態を表示します。たとえば、次の<br>ように入力します。                                              |
|       |              |                                                                                               |

show attribute source-groups agent-name

## **コマンドデフォルト** デフォルトの動作や値はありません。

コマンドモード

次の表に、コマンドを入力できるモードを示します。

| コマンドモー   | ファイアウォールモード |               | セキュリティコンテキスト |        |      |
|----------|-------------|---------------|--------------|--------|------|
| F        | ルーテッド       | トランスペア<br>レント | シングル         | マルチ    |      |
|          |             |               |              | コンテキスト | システム |
| EXEC モード | • 対応        | • 対応          | • 対応         |        |      |

例

次に、 show attribute コマンドの出力例を示します。

```
10.15.28.32
    10.15.28.31
    10.15.28.33
                                        'Build Machine'
VMAgent.custom.role
    10.15.27.133
    10.15.27.135
    10.15.27.134
ciscoasa# show attribute object-map /all
Network Object-Attribute Bindings Information
Object
       Source/Attribute
                                           Value
_____
dev
   VMAgent.custom.role
                                           'Developer'
build
                                           'Build Machine'
   VMAgent.custom.role
ciscoasa# show attribute source-group
Attribute agent VMAgent
  Agent type: ESXi
  Agent state: Active
  Connection state: Connected
  Host Address: 10.122.202.217
  Retry interval: 30 seconds
  Retry count: 3
  Attributes being monitored:
      'custom.role ' (2)
```

## show auto-update

Auto Update Server のステータスを表示するには、特権 EXEC モードで **show auto-update** コマ ンドを使用します。

#### show auto-update

- 構文の説明 このコマンドには引数またはキーワードはありません。
- コマンドデフォルト デフォルトの動作や値はありません。
- コマンドモード 次の表に、コマンドを入力できるモードを示します。

| ファイアウォールモード |                                 | セキュリティコンテキスト                                                       |                                                                                       |  |
|-------------|---------------------------------|--------------------------------------------------------------------|---------------------------------------------------------------------------------------|--|
| トランスペア      | シングル                            | マルチ                                                                |                                                                                       |  |
|             |                                 | コンテキスト                                                             | システム                                                                                  |  |
| • 対応        | • 対応                            | —                                                                  | —                                                                                     |  |
|             |                                 |                                                                    |                                                                                       |  |
|             |                                 |                                                                    |                                                                                       |  |
|             | マォールモード<br>トランスペア<br>レント<br>・対応 | ウォールモード     セキュリティニ       トランスペア<br>レント     シングル       ・対応     ・対応 | ウォールモード     セキュリティコンテキスト       トランスペア<br>レント     シングル     マルチ       ・対応     ・対応     ー |  |

コマンド履歴

リリー 変更内容

ス

7.2(1) このコマンドが追加されました。

使用上のガイドライン Auto Update Server のステータスを表示するには、このコマンドを使用します。

例

次に、show auto-update コマンドの出力例を示します。

```
ciscoasa(config)# show auto-update
Poll period: 720 minutes, retry count: 0, retry period: 5 minutes
Timeout: none
Device ID: host name [ciscoasa]
```

| 関連コマンド | auto-update device-id   | Auto Update Server で使用するための ASA デバイス ID を設定<br>します。  |  |
|--------|-------------------------|------------------------------------------------------|--|
|        | auto-update poll-period | Auto Update Server からのアップデートを ASA が確認する頻度<br>を設定します。 |  |
|        | auto-update server      | Auto Update Server を指定します。                           |  |

| auto-update timeout             | タイムアウト期間内に Auto Update Server に接続されない場合、<br>ASA を通過するトラフィックを停止します。 |
|---------------------------------|--------------------------------------------------------------------|
| clear configure auto-update     | Auto Update Server コンフィギュレーションをクリアします。                             |
| show running-config auto-update | Auto Update Server コンフィギュレーションを表示します。                              |

翻訳について

このドキュメントは、米国シスコ発行ドキュメントの参考和訳です。リンク情報につきましては 、日本語版掲載時点で、英語版にアップデートがあり、リンク先のページが移動/変更されている 場合がありますことをご了承ください。あくまでも参考和訳となりますので、正式な内容につい ては米国サイトのドキュメントを参照ください。